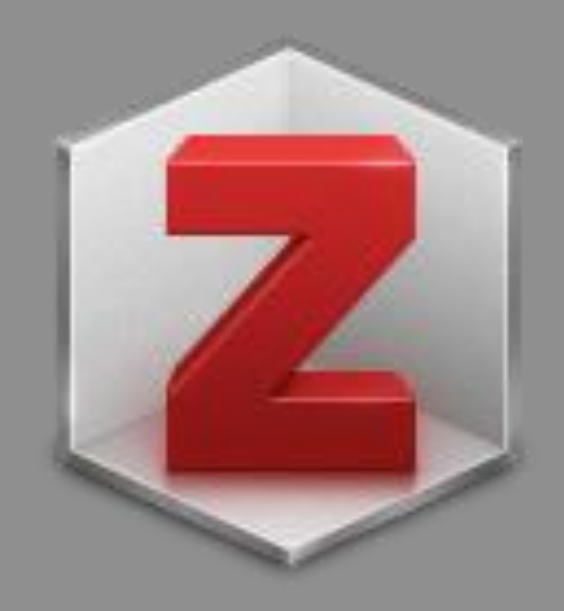

# ZOTERO

#### Maria do Rosário Duarte Novembro 2016

#### No final, deverá ser capaz de ...

- Instalar o programa
- Definir preferências,
- Importar referências, documentos ou páginas
- Integrá-lo com os processadores de texto
- Identificar e utilizar plenamente todas as funções

## Zotero

- O Zotero é um software livre (em regime de open source), disponibilizado pelo web browser Mozilla Firefox, que permite recolher, gerir e citar fontes bibliográficas.
- Existe o Zotero para o browser Mozilla Firefox e o Zotero Standalone para o Chrome, para Safari e se o desejarmos também para Firefox
- O Zotero interage com os recursos on-line, permitindo a captura automática de informação para citação a partir de páginas Web.
- É integrável com o Microsoft Word, o Open Office o Neo Office e o Libre Office através de plugins.
- É passível de ser usado com o WordPress e outros softwares de blogs.
- Permite o armazenamento de páginas HTML, de "PDF's", de vídeos, fotografias, documentos word ou excel inclusivé e outros
- Permite anotações (embora não diretamente no PDF) e/ou a inserção de notas ou comentários
- Pode ser usado off-line (desde que instalado o plugin para MS Word ou Open Office).

#### **Zotero for Firefox**

Zotero for Firefox lets you capture and organize all your research without ever leaving the browser.

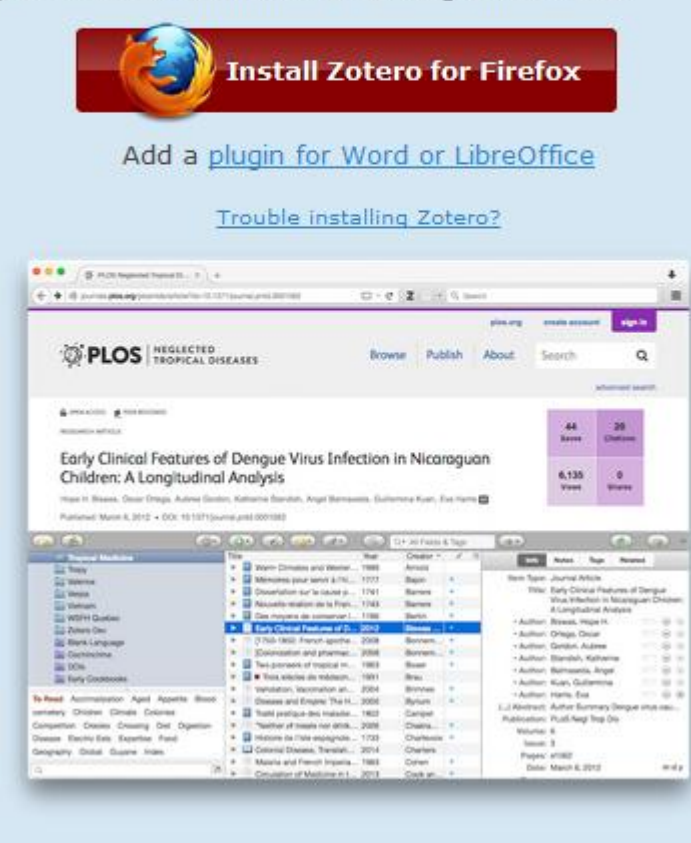

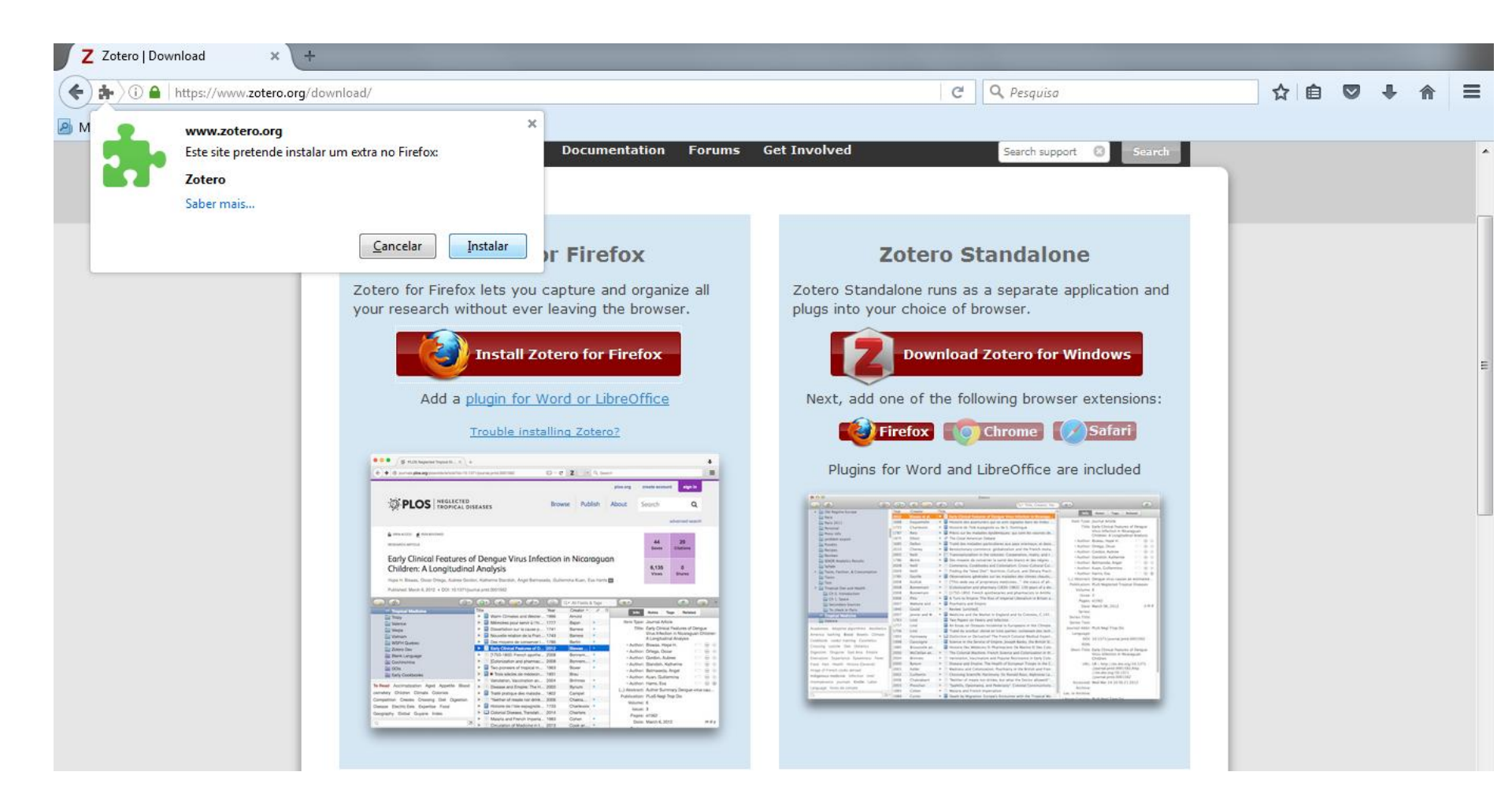

| Γz         | Zotero   Dowr            | nload 🗙                                                      | +                | _                                   |                                 |                                             |                |
|------------|--------------------------|--------------------------------------------------------------|------------------|-------------------------------------|---------------------------------|---------------------------------------------|----------------|
| (          | <b>≱</b> )© <b>≙</b>   I | https://www. <b>zotero</b>                                   | .org/down        | load/                               |                                 |                                             |                |
| <u>р</u> м | <b>.</b>                 | www.zotero.org<br>Este site pretende<br>Zotero<br>Saber mais | instalar un      | n extra no Firefox:                 |                                 | °O                                          |                |
|            | 200<br>200               | <b>www.zotero.org</b><br>Reinicie o Firefox p                | para instala     | <u>C</u> ancelar<br>×<br>ar Zotero. | <u>I</u> nstalar                | Documentation                               | Forums         |
| l          |                          |                                                              | <u>R</u> einicia | r agora 🔻                           | LUCCIUI                         | or Firefox                                  |                |
|            |                          |                                                              |                  | Zotero for Fi<br>your researc       | refox lets you<br>h without eve | u capture and organ<br>er leaving the brows | ize all<br>er. |
|            |                          |                                                              |                  |                                     | ) Install 2                     | Zotero for Firefox                          |                |
|            |                          |                                                              |                  | Ad                                  | d a <u>plugin for</u>           | Word or LibreOffice                         |                |

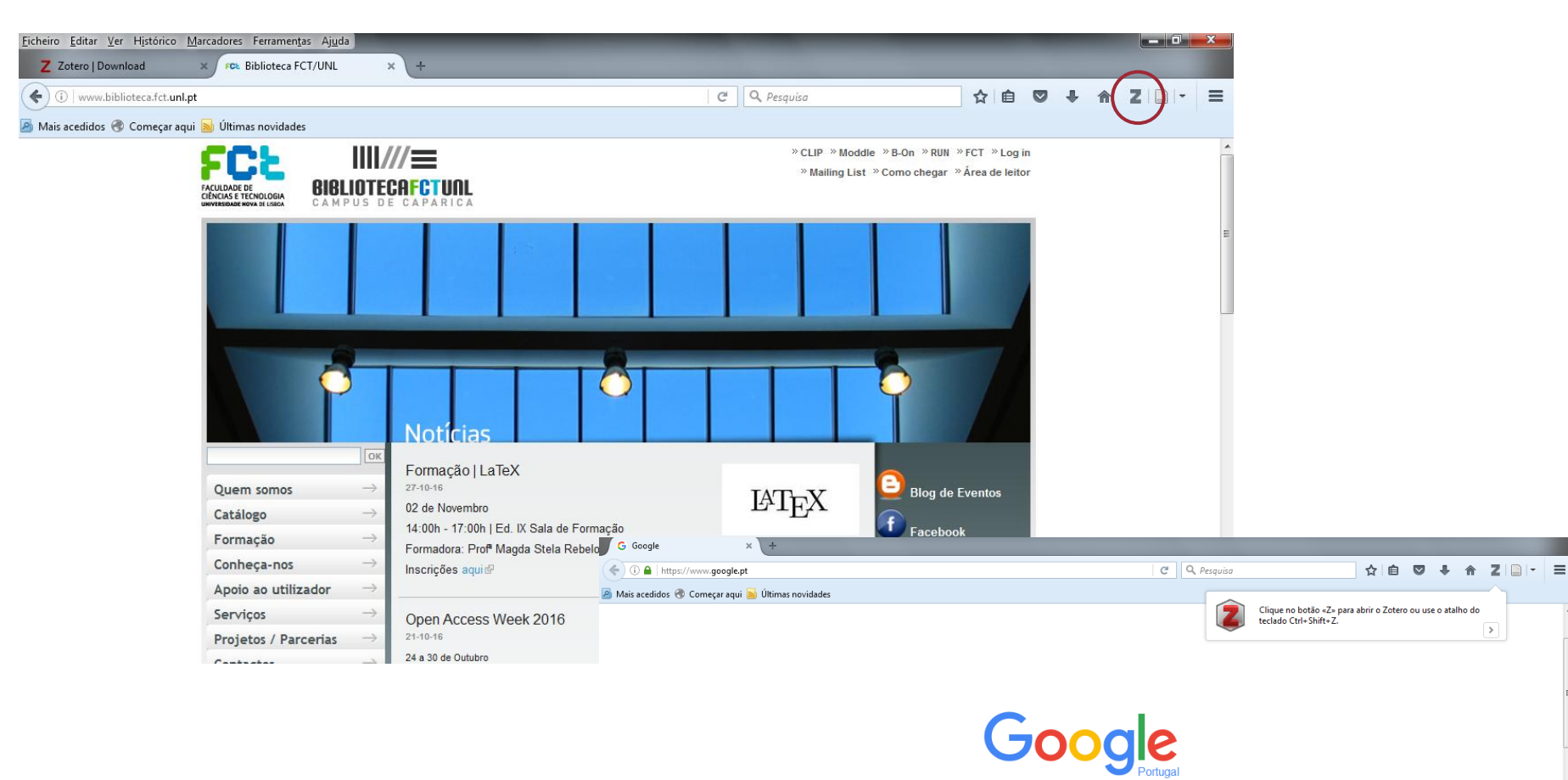

|                                        |     |                                                                                                    |                                            |      |     |                       | _ |   | - |
|----------------------------------------|-----|----------------------------------------------------------------------------------------------------|--------------------------------------------|------|-----|-----------------------|---|---|---|
| 🗟 🎄 (                                  | ÷ ش | ◎ · ૠ 👼 · Ø ·   🔍                                                                                  | <ul> <li>Todos os Campos e Etiq</li> </ul> | ueta | ⇒ • |                       | ¢ | - | × |
| a minha Biblioteca                     | -   | Título                                                                                             | Criador                                    | 1 E  |     |                       |   |   |   |
| 12042016                               |     | International: Sweden Creates Sludge Products                                                      | 1 e Cassidy                                | • •  | 1   |                       |   |   |   |
| 🚞 academic writing                     |     | Care recipients' perceptions of activity-related life space and life satisfaction during and after | Åberg                                      |      | 1   |                       |   |   |   |
| 🚞 artificial recharge                  | -   | ACT - Avaliação de riscos psicossociais                                                            | ACT-Autoridade para as condiç              |      | -   |                       |   |   |   |
| 🔚 Avaliação da Informação              |     | The Economics of Petroleum Supply: Papers by M.A. Adelman, 1962-1993                               | Adelman                                    |      |     |                       |   |   |   |
| 🗀 bib-25333                            | -   | Image: New indicators of vulnerability and adaptive capacity                                       | Adger et al.                               | •    |     |                       |   |   |   |
| RIS import 2 159,944 316,647,3         |     | Factsheet 23- O Assédio Moral no local de trabalho                                                 | Agência Europeia para a Segura             | •    |     | 761 itens nesta vista |   |   |   |
| 331.109.6 628.55 658.7 Absorption      | C 1 | Inquérito europeu às empresas sobre riscos novos e emergentes - relatório de síntese               | Agência Europeia para a Segura             | •    |     |                       |   |   |   |
| a cada academic discourse              |     | Assédio                                                                                            | Agência Europeia para a Segura             | •    |     |                       |   |   |   |
| Academic libraries Academic literacies | 1   | D Meeting the challenge of demographic ageing in the context of the current crisis : a plea for g  | AGE Platform Europe                        | •    | •   |                       |   |   |   |
| academic skills Academic writing       |     | Applied bioremediation and phytoremediation / edited by Ajay Singh, Owen P. Ward.                  | Ajay Singh e Owen P. Ward                  |      |     |                       |   |   |   |
|                                        | _ • | Les nouvelles fondations des sciences de gestion : Élements d'épistémologie de la recherche e      | Albert et al.                              | •    |     |                       |   |   |   |
|                                        | P 🗄 | D Cinética química Lídia Albuquerque, Raquel Gonçalves                                             | Albuquerque e Gonçalves                    | -    |     |                       |   |   |   |

ш

>

#### **Zotero Standalone**

Zotero Standalone runs as a separate application and plugs into your choice of browser.

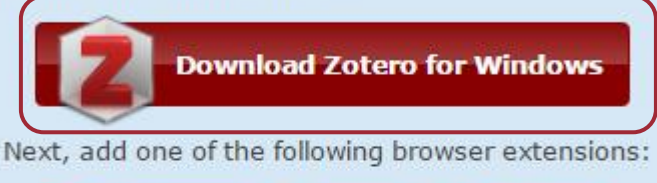

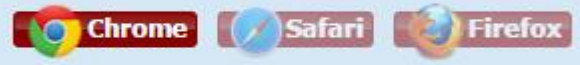

Plugins for Word and LibreOffice are included

| A Second                                                                                                    | Contral of             | A Designation      | 545  | the last in the last in                                                                                         | Addition                                 | 100 m                                                                                                    |
|----------------------------------------------------------------------------------------------------|------------------------|--------------------|------|----------------------------------------------------------------------------------------------------|------------------------------------------|----------------------------------------------------------------------------------------------------|
| Safety Index Parate                                                                                                    | -                      | -Original -        |      |                                                                                                    | 1 BAR                                    | And the second second s |
| and the second second s |                        | Trees. A. L.       | HO.  | New Other Property of Densed Street Streets, and Branches,                                                      | the second                               |                                                                                                    |
| Ex Arts (10)                                                                                                    | 1444                   | Tax makes          | 0.43 | A second bits approvide an in and happing data by make a                                                        | 1000 1000                                | a decided where                                                                                                    |
| La Reneral Control of Control of  | 1100                   | Ouriener           | 18.  | a second in this copposition of 3 descents                                                                      |                                          | - Same Chrone Memory of Stragots                                                                                                    |
| have been                                                                                                    | 3494                   | Mit                | 1.41 | Rear and the relative protocolds, and new the process in-                                                       |                                          | Children & completion matters                                                                                                    |
| in section i description                                                                                                    | 1000                   | (Report)           |      | P The Loter American Deliver                                                                                    | 1.000                                    | Anna Anna Anna Anna Anna Anna Anna Anna                                                                                                    |
| a final state                                                                                                    | 1685                   | (aller             | 199  | Table des registres periodiene per pape reservant, et dans                                                      | 1 1 1 1 1 1 1 1 1 1 1 1 1 1 1 1 1 1 1    | Chaine Street                                                                                                    |
| and Real streets of the second streets of the second streets of th | 10.00                  | (here)             | 191  | Received and the state of the second second                                                                     | 1.1.1.1.1                                | Contract in the local sector in the local sector in the local sect |
| Annual Contraction                                                                                                    | 1000                   | Mark.              | 00   | Proventional in the patients: Elementation mattery press.                                                       | 1.000                                    | instant designed                                                                                                    |
| Total Andrew Streams                                                                                                    | 1798                   | Bertle             | - 11 | Decreates de contactor la cardi decitario el decisigno -                                                        | 1.1.1.1.1.1.1.1.1.1.1.1.1.1.1.1.1.1.1.1. | Advention from the second                                                                                                    |
| talant.                                                                                                    | 1000                   | Sec.               | (#)  | Commercia, Scottantes and Strengthene Direct-Defend full.                                                       | 1.1.1.1.1.1                              | And Delayers                                                                                                    |
| In Tasta, Parlence, & Commission                                                                                                    | 1000                   | Bull .             |      | Proting der fena (traf dialersan, Fallan), alle fenang Practi-                                                  | 1.000                                    | inter be                                                                                                    |
| and the second second se                                                                                                    | 1000                   | Twitte             | (*)  | Bissinghare georgies at included we obtain them.                                                                |                                          | Statute and included at successful                                                                                                    |
| and these                                                                                                    | 1000                   | 110.0              |      | The add on Paradient Address. The early d'pt.                                                                   | in the second                            | of all involves interest of the second                                                                                                    |
| Transf December                                                                                                    | 2496                   | destantain .       | 141  | Entertained and phontony (1810) 1842; [28 parts of a dec.                                                       |                                          |                                                                                                    |
| The P. S. Constantian                                                                                                    | 100.00                 | Accession 1        | 10   | "2700-2800 freed apathetaria and pranacets is writte.                                                           |                                          |                                                                                                    |
| The tria is insure                                                                                                    | -                      | 100                | (*)  | A Turit & Desires The Real of Departure (American Science Letter)                                               | 1 22                                     | S                                                                                                    |
| The International Streamouth                                                                                                    | 1000                   | Minore and 1       |      | Ruthing and Drame                                                                                               | 1 2                                      | man of the local states of the local states of |
| The little in fact,                                                                                                    | Apres 1                | final .            | 140  | device british                                                                                                  |                                          |                                                                                                    |
| and the second second second second second second second second second second second second second second second                                                                                                    | 1000                   | james and it.      |      | Restore parts the table of balance and inclusions. (2011)                                                       | 1000                                     |                                                                                                    |
| La veneral                                                                                                    | 1940                   | 104                | - 1  | Two Papers on Tenner and Infection                                                                              |                                          |                                                                                                    |
|                                                                                                    | 1000                   | 1 Aug              |      | And distants and Despination Incidential to Decomposition and Classical                                         |                                          |                                                                                                    |
| paste particupations were a                                                                                                    | 1100                   | 100                |      | "Yard as bonded theirs as her parties conserved by here."                                                       |                                          |                                                                                                    |
| to being first from Court                                                                                                    | 1400                   | (Automatica)       |      | Districtes a Deviated' The French Latence Webus Harri-                                                          |                                          |                                                                                                    |
| term onder onering. Torrenter                                                                                                    | 1000                   | (and per           | 201  | I have at the house of lingers' plaugh have, the brind it .                                                     |                                          | Contract from the first second                                                                                                    |
| ing mining that instantia                                                                                                    | - 44                   | the second second  |      | Thereine has all and in the frank and the first of the last.                                                    |                                          |                                                                                                    |
| me main the bid train                                                                                                    | inter 1                | Michael and        | 100  | No Collector Martines, Provide Annies, and Collectoration on the                                                |                                          | the state of the second state of the second st |
| and haddene datasian from                                                                                                    | 1000                   | Arriven            | 1.   | I mandpoor, marchenics and Papers Releases a have list.                                                         |                                          | COURSES                                                                                                    |
| that dealth where Darmed                                                                                                    | and in                 | Roman .            | 100  | Denses and Depict. The Halff, of Scriptor Trainer in the U.                                                     |                                          | COR. Mag Colored and Sold State                                                                                                    |
| of the set of the second                                                                                                    | Contract of            | Autor              |      | manage are Latencesse. Bucklary to the Minute and them                                                          |                                          | (paging process)(14), bdp.                                                                                                    |
| and the second second se                                                                                                    | 1000                   | Aug Press          | 141  | Desiring Lowerld, December 52 Rought State, Application in-                                                     |                                          | (100 data (mag. 10 1 0 1 1 1 1 1                                                                                                    |
| and the second second second                                                                                                    | 1000                   | ( I with the state | 16   | "Resident of counts and division that play the Disclot allowed?"                                                |                                          | Contract press and a first state                                                                                                    |
| and a second second second                                                                                                    | And and a little state | Waterlage.         | 161  | Stappin, Operanda, and Internal," Consult Contribution:                                                         |                                          | and the second second second                                                                                                    |
| the same in the large                                                                                                    | 1000                   | distant.           | 141  | - damage and three is internation                                                                               |                                          |                                                                                                    |
| 2                                                                                                    | 11000                  | Variation 1        | 141  | I load to Manufact Exclusion includes the Transaction                                                           | The second                               |                                                                                                    |
|                                                                                                    | -                      | -                  | _    | NAME OF A DESCRIPTION OF A DESCRIPTION OF A DESCRIPTION OF A DESCRIPTION OF A DESCRIPTION OF A DESCRIPTION OF A | the second second                        | And in case of the local data and the local data and the local data an |

Após dar o comando de instalação do Zotero standalone é feito o download de um ficheiro executável. Em simultâneo (se estamos a usar o Chrome abre automaticamente uma janela para instalarmos os conectores no browser de modo a ser possível ao Zotero capturar automaticamente referências das plataformas online.

🚺 Zo

| Abrir fich | eiro - Aviso de segurança                                                                                                    |
|------------|----------------------------------------------------------------------------------------------------|
| Preten     | ide executar este ficheiro?                                                                                                    |
|            | Nome: <u>\Rosário\Desktop\Zotero-4.0.29.10_setup (1).exe</u><br>Publicador: <u>Corporation for Digital Scholarship</u><br>TipoAplicação<br>De: C:\Users\Rosário\Desktop\Zotero-4.0.29.10_setu |
| V Pe       | Executar Cancelar erguntar sempre antes de abrir este ficheiro                                                                                                    |
| 1          | Enquanto que os ficheiros da Internet podem ser úteis, este tipo de ficheiros pode danificar o computador. Execute apenas software de fabricantes fidedignos. <u>Qual é o risco?</u>          |

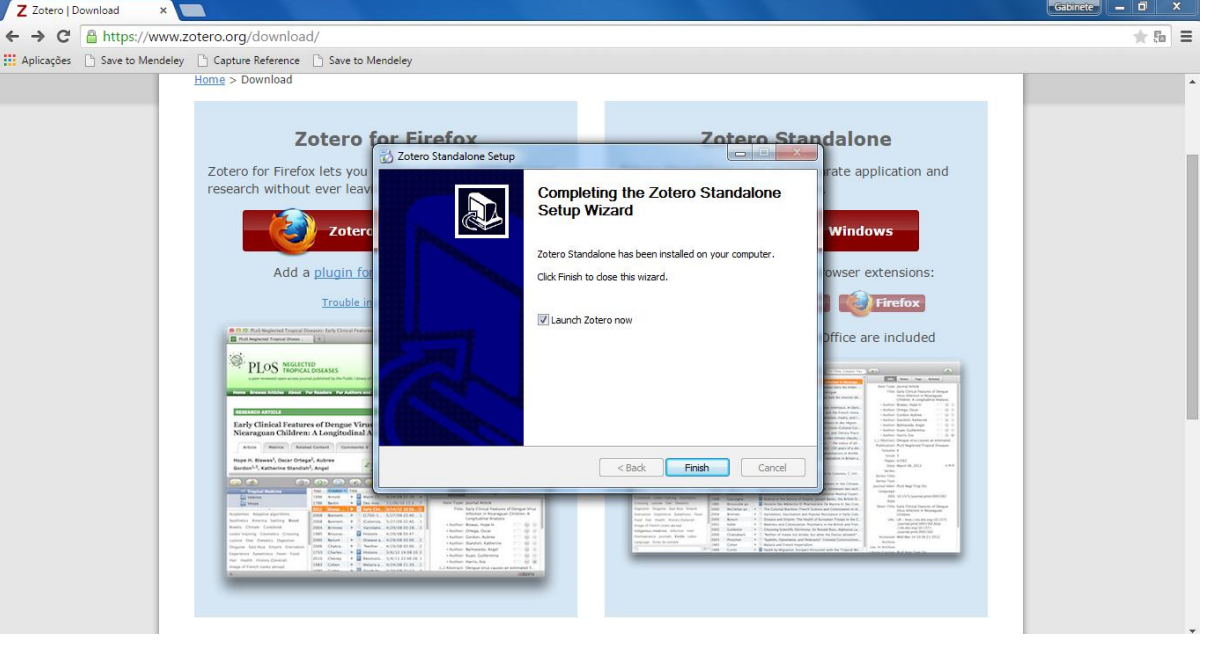

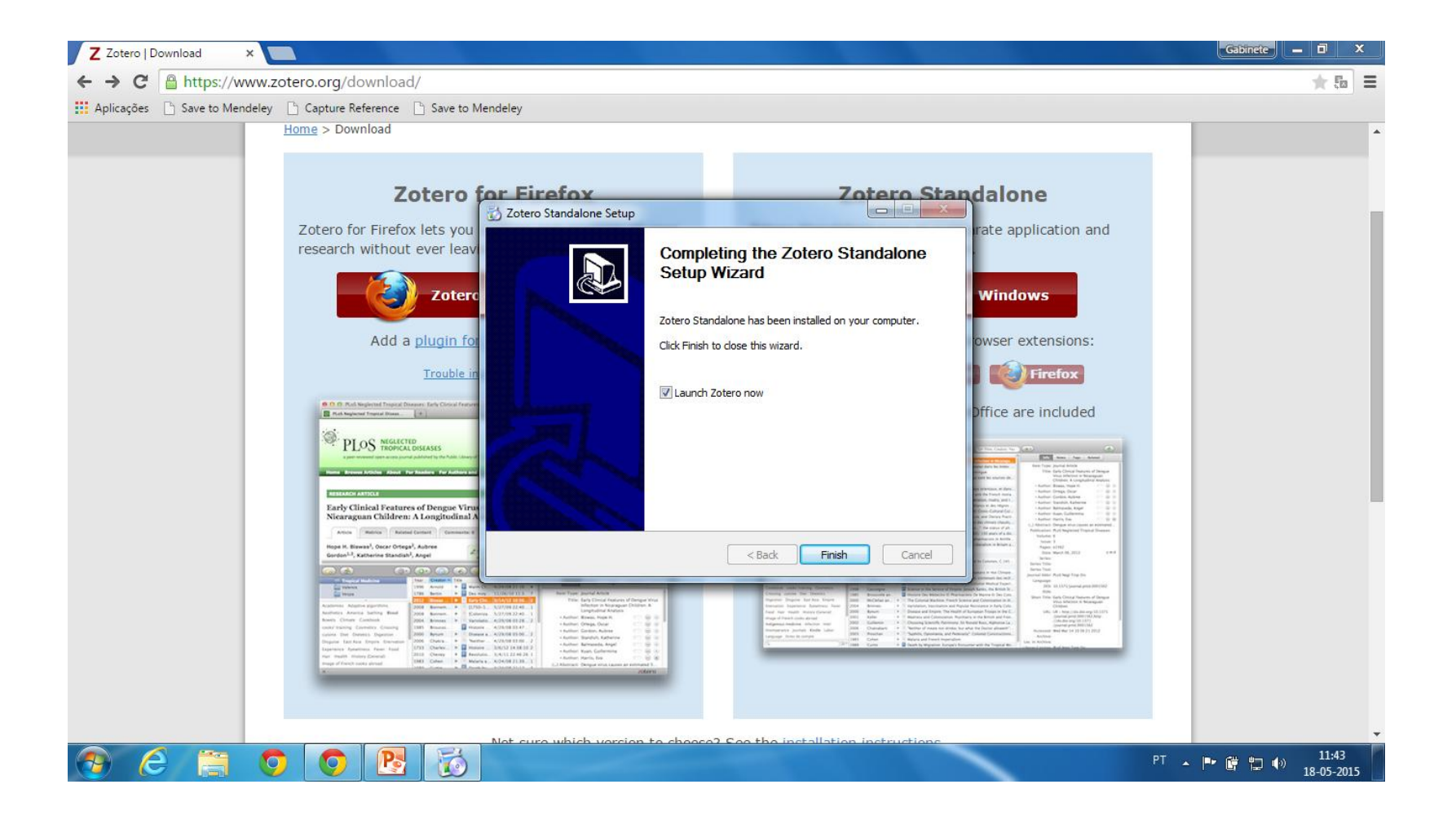

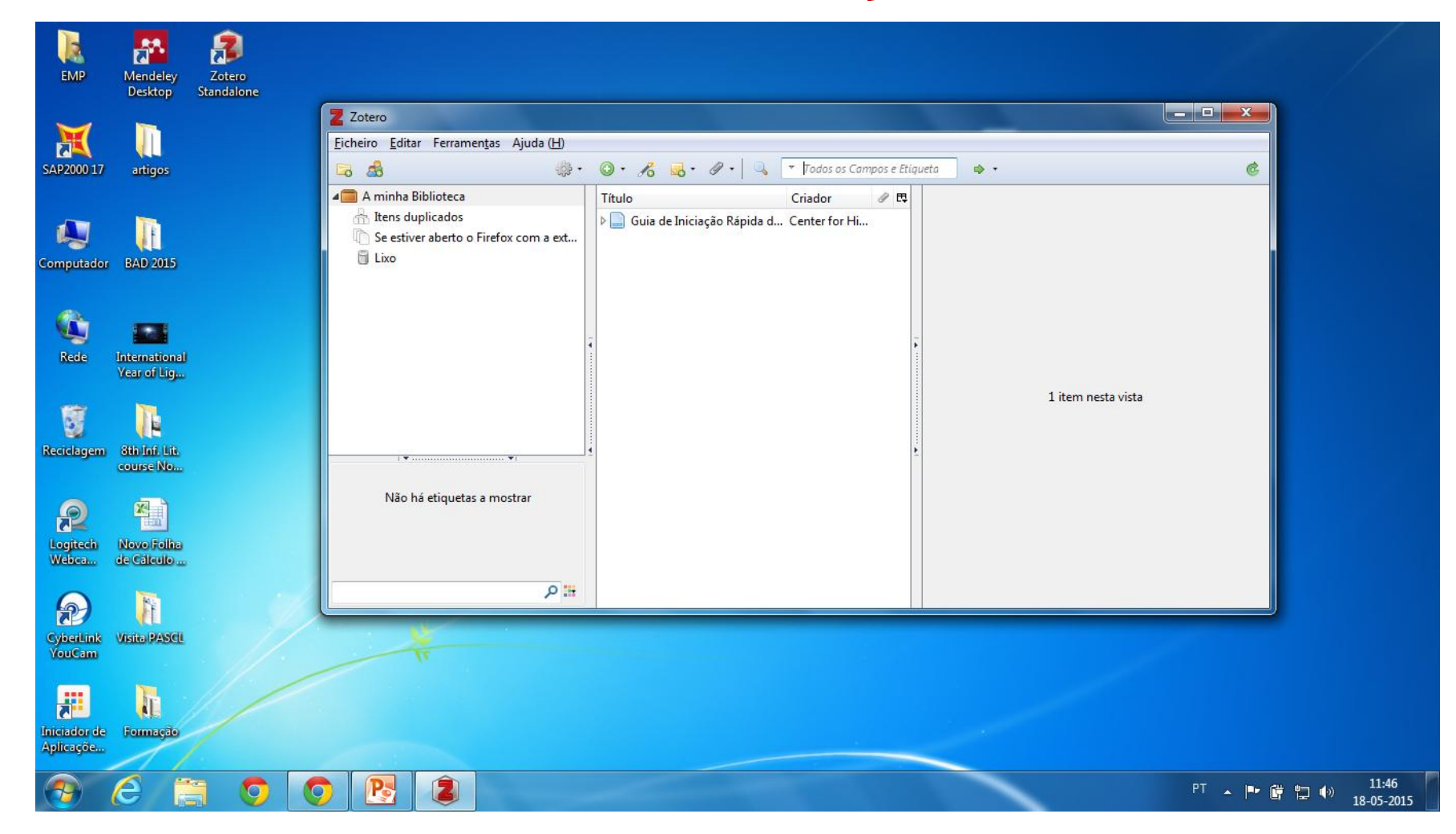

#### **Zotero Standalone**

Como o Zotero Standalone é independente do browser, existem certas definições avançadas que não funcionam.

Da mesma forma, uma vez que Zotero Standalone não tem acesso aos cookies armazenados no browser, às vezes não é capaz de importar automaticamente ficheiros de artigos quando estes estão acessíveis através de uma proxy.

Uma das características mais interessantes do Zotero é a sua capacidade para capturar metadados automaticamente a partir de sites.

Para o fazer o Zotero Standalone precisa de comunicar com o browser que estamos a utilizar, o que é feito através da instalação de conectores Zotero para Chrome, Safari, Opera ...

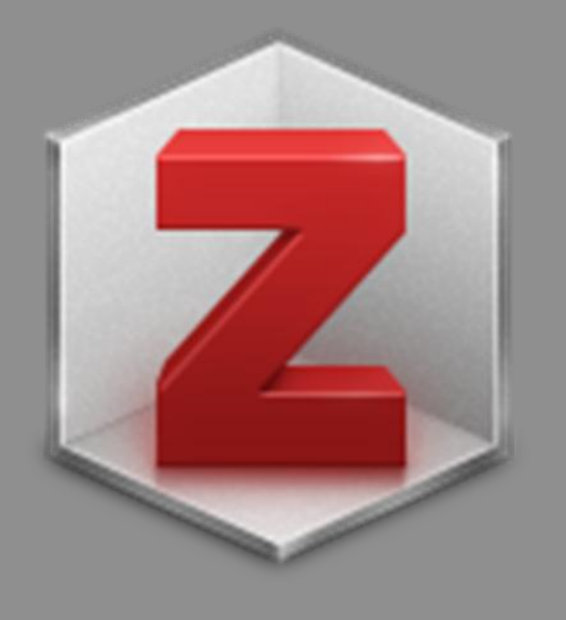

# Configuração para Chrome

#### **Conectores para Chrome**

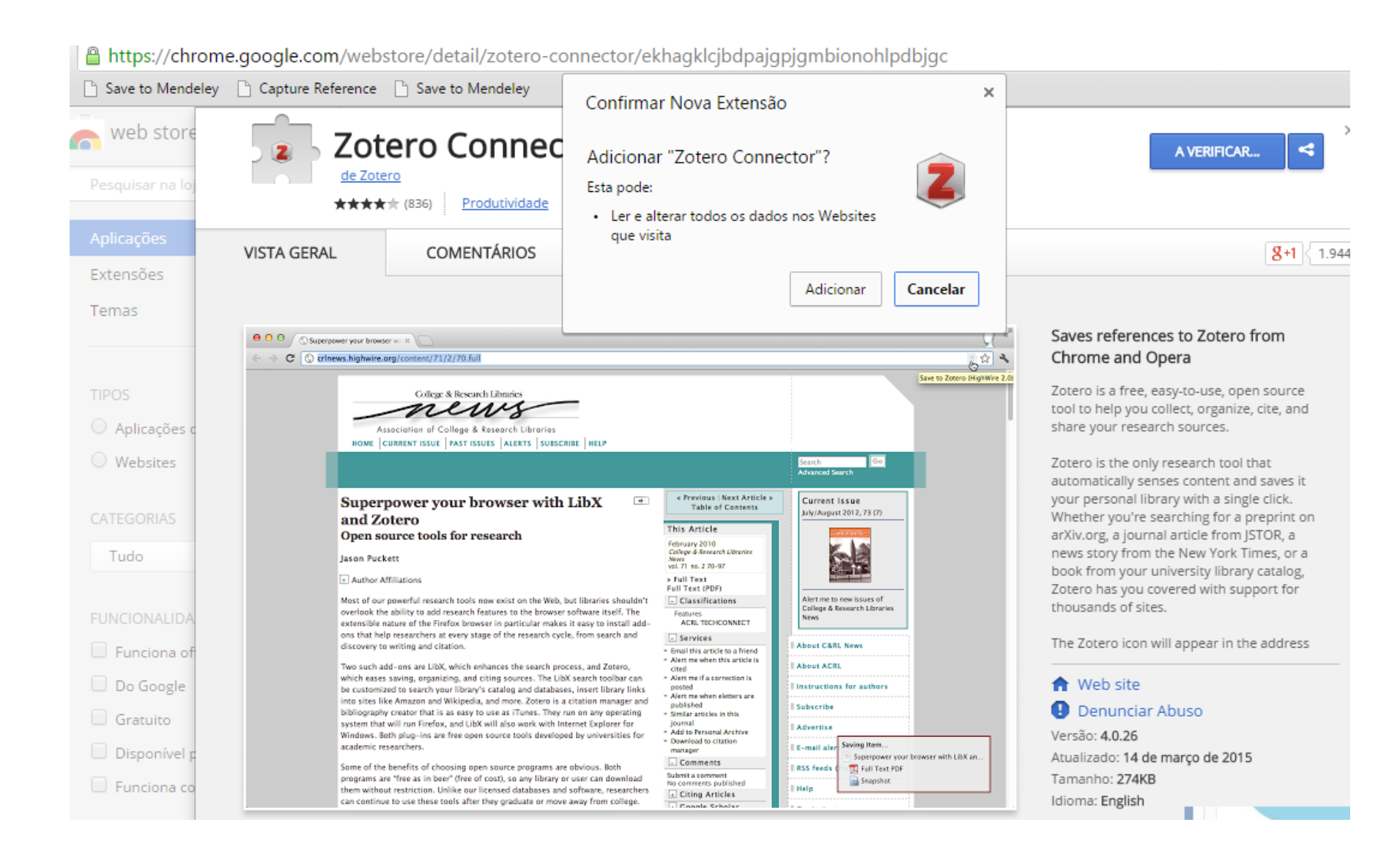

#### **Conectores para Chrome** Zotero Connector ADICIONADO AO CHROME 4 de Zotero ★★★★☆ (836) Produtividade 557.066 utilizadores COMENTÁRIOS RELACIONADOS VISTA GERAL 8+1 1.9 SUPORTE Relacionados Citable Video Downloader EZProxy feedly Mini 99 professional \*\*\*\*\* (23648) \*\*\*\*\* (25) \*\*\*\*\* (31) \*\*\*\*\* (48445) Download to Sync Google Drive™ Send to OneNote InstaBrowser Ø. Dropbox with Dropbox, Box, ... cloud HQ **★★★★**☆ (301) ★★★★☆ (135) **★★★★**★ (351) PasswordBox - Log in Stealthy **Delicious Tools** Endereço IP IP with 1-Click **★★★★**☆ (1280) **★★★★**★ (253) ★★★☆☆ (483) ★★★★★ (1775)

#### Zotero - Tutoriais

| zotoro                                                                                               |                                                                                                    | Log In · Register                                                                                                    |                                                                                                    |                   |  |  |
|----------------------------------------------------------------------------------------------------|----------------------------------------------------------------------------------------------------|----------------------------------------------------------------------------------------------------|----------------------------------------------------------------------------------------------------|-------------------|--|--|
| Home Groups People Documentation Forums Get Involved                                                 | zoter                                                                                                    | 0                                                                                                    |                                                                                                    | Log In - Register |  |  |
| start                                                                                                | Home Groups People Do                                                                                                    | cumentation Forums Get Involved                                                                                                    |                                                                                                    | Search            |  |  |
| Translations of this page: en ar cs da de es fr hu it ja ko ni pi pt ru si sv tr zh                  | start > screencast_tutorials                                                                                                    |                                                                                                    |                                                                                                    |                   |  |  |
| Quick Links                                                                                          | Translations of this page: en ar cs                                                                                                    | 2012/04/12 16:03 by rmzelle                                                                                                    |                                                                                                    |                   |  |  |
| Installation     Quick Start Guide     Getting Hain and Troublesty oring                             | In an effort to make Zotero as use<br>basic functions of Zotero. Click on<br>thanks to Steve Bailey from CU-Boul                                                                                                    | In an effort to make Zotero as user friendly as possible we have developed these screencasts demonstrating many of the<br>basic functions of Zotero. Click on any of the images to watch screencasts detailing the features named below. Special<br>thanks to Steve Bailey from CU-Boulder for preparing the introductory demo.                                                                                                    |                                                                                                    |                   |  |  |
| Erequently Asked Ouestions     Screencast Tutorials     Developers                                   | Getting Started                                                                                                    | Quick Bibliographic Demo                                                                                                    | Getting Stuff Into Zotero                                                                                                    |                   |  |  |
| Using Zotero                                                                                         |                                                                                                    |                                                                                                    |                                                                                                    |                   |  |  |
| Getting Stuff Into Your Library     Adding Items     Adding Files                                    | click to play                                                                                                    | Click to play                                                                                                    |                                                                                                    |                   |  |  |
| Organizing Your Library and Taking Notes     Collections and Tags     Duplicate Detection            |                                                                                                    |                                                                                                    |                                                                                                    |                   |  |  |
| Notes     Related     Searching                                                                      | Finding Items                                                                                                    | It is an oper party to be                                                                                                    | Canadi Anna (2003)                                                                                                    |                   |  |  |
| Sorting     Generating Bibliographies, Citations and Reports                                         |                                                                                                    |                                                                                                    |                                                                                                    |                   |  |  |
| Creating Bibliographies within Zotero     Word Processor Integration     Reports     Citation Styles | the share the share the sh | Amage: State of the state of the s | Image: Section 2016         Image: Section 2016         Image: Section 2016           Image: Section 2016         Image: Section 2016         Image: Section 2016           Image: Section 2016         Image: Section 2016 <td< th=""><th></th></td<> |                   |  |  |
| Syncing, Collaboration and Backup     Data and File Syncing                                          | Part One: Sorting                                                                                                    | Part Two: Basic Search                                                                                                    | Part Three: Advanced Search                                                                                                    |                   |  |  |
| = <u>Groune</u><br>= <u>Bat</u> sync                                                                 | Managing Your Library                                                                                                    |                                                                                                    |                                                                                                    |                   |  |  |
| Getting the Most Out of Zotero                                                                       |                                                                                                    |                                                                                                    |                                                                                                    |                   |  |  |

Em Documentation > Quick Links , é possível localizar vídeos de ajuda à compreensão do programa e textos explicativos, referentes a cada uma das funcionalidades.

Os "Screencast tutorials" orientam-nos nas várias vertentes do programa.

#### **Definir Preferências**

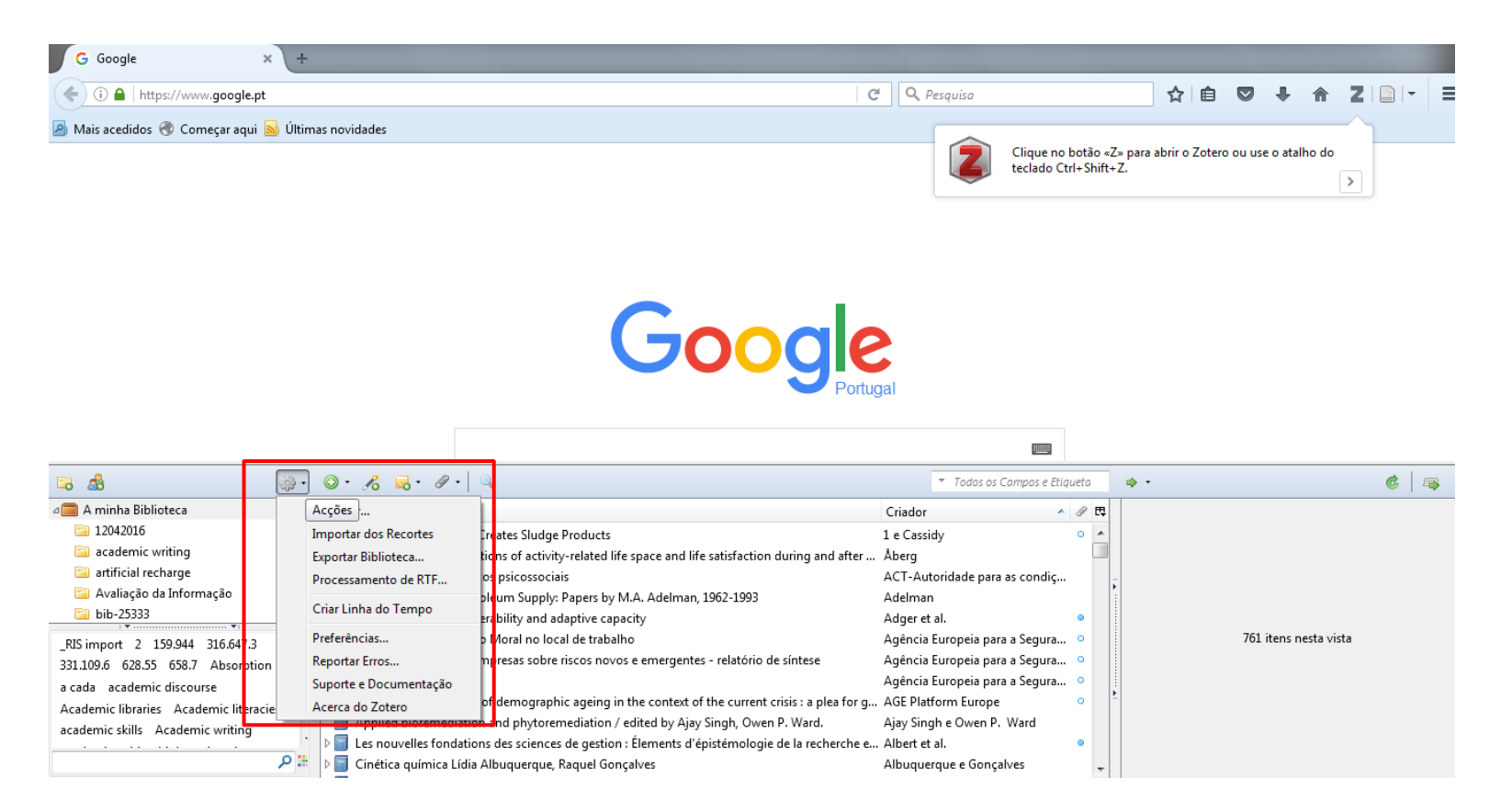

No Zotero, no comando representado pela roda dentada podemos aceder ás preferências do software e sincronizar o nosso zotero no firefox com o nosso perfil online.

- É possível entrar num catálogo on-line de uma biblioteca e importar uma referência bibliográfica para o Zotero. É o caso da Biblioteca do Congresso, da British Library e de muitas outras.
- É igualmente possível guardar qualquer documento a partir de uma página web, de uma pesquisa realizada numa base de dados online, etc
- A informação a reter é "sentida" pelo Zotero através de "site translators" que, trabalham com vários catálogos de bibliotecas, websites, livrarias on-line como a Amazon, jornais e outros.

- Actualmente quase todos os OPACs, ou seja, os catálogos online das Bibliotecas permitem importar referências para qualquer gestor bibliográfico através do comando "guardar registo" ou "exportar citação"
- É possível importar referências através do botão "save to Zotero". Se der o comando "Save to Zotero com captura" o programa faz uma "snapshot" /"fotografia" da página

| Eicheiro Editar ⊻er Histórico Marcadores Ferramentas Ajuda<br>IC Online Catalog - Titles × +                                                         |                                                                                                    |                                                                  |
|----------------------------------------------------------------------------------------------------|----------------------------------------------------------------------------------------------------|------------------------------------------------------------------|
| ( ) I https://catalog.loc.gov/vwebv/search?searchType=7&searchId=19384&max                                                                           | ResultsPerPage=25&recCount=25&recPointer=2! C Pesquisa                                                                                                    | = <mark>י ≅ Σ</mark> ♠ ♥ ₪  ☆                                    |
| 🔊 Mais acedidos 🛞 Começar aqui 🔕 Últimas novidades                                                                                                   |                                                                                                    |                                                                  |
| LIBRARY OF CONGRESS                                                                                                    | LC Online Catalog Quick Search                                                                                                    |                                                                  |
| Search Navigation ▼         Search Results - Titles List         Titles List: 1-4 of 4         I         Select All         PRINT         Select All | Seleccionar Itens  Seleccione os itens que deseja adicionar à sua biblioteca  Curation : the power of selection in a world of excess / Micha Information literacy and lifelong learning : policy issues, the Information literacy in the digital age : an evidence-based ap 100% information literacy success / Gwenn Wilson, MA. | Records per page 25                                              |
| I         Bhaskar, Michael,         Curation : the power of selectic         2016         BOOK                                                       | Select All Deselect All OK Cancelar                                                                                                    |                                                                  |
| Crawford, John C.<br>Information literacy and lifelong<br>2013<br>Request in Jefferson or Adams Build                                                | learning : policy issues, the workplace, health and publ                                                                                                    | ic libraries / John C. Crawfor Guardando em 🚍 A minha Biblioteca |

Uma pesquisa na Library of Congress sobre o assunto "information literacy" no campo subjects, dá-nos uma longa lista de resultados.

Se desejarmos guardar alguns títulos desta pesquisa bastará carregar no ícone da pasta no topo da página e abre-se uma janela com a lista de títulos permitindo-nos seleccionar os que desejamos guardar.

| Começar aqui 🔊 Ultimas novidades                                                                            |           |                      |             |  |   |                     |    |        |
|----------------------------------------------------------------------------------------------------|-----------|----------------------|-------------|--|---|---------------------|----|--------|
| LIBRARY OF CONGRE                                                                                           | G         | LC Online Catalog Qu | uick Search |  | ٩ | SEARCH<br>OPTIONS - | LC | ogin 🔒 |
| Search Navigation                                                                                           |           |                      |             |  |   |                     |    |        |
|                                                                                                    |           |                      |             |  |   |                     |    |        |
| 300K<br>Curation : the power of sele                                                                        | ection in | n a world of         | excess      |  |   |                     |    |        |
| 300K<br>Curation : the power of sele<br>full Record MARC Tags                                               | ection in | n a world of         | excess      |  |   |                     |    |        |
| SOOK Curation : the power of sele Sull Record MARC Tags Personal name Bhaskar Michael author                | ection in | n a world of         | excess      |  |   |                     | -  |        |
| SOOK<br>Curation : the power of sele<br>:ull Record MARC Tags<br>Personal name<br>Bhaskar, Michael, author. | ection in | n a world of         | excess      |  |   | Г                   | 1  |        |

Se estivermos directamente dentro do registo de um livro aparece o ícone de um livro azul e torna-se possível guardar o item isoladamente.

Ao guardá-lo capturamos s ref.<sup>a</sup> e os metadados associados.

De seguida há que criar uma pasta para colocar o item no seu interior.

Para guardar os itens de uma pesquisa efectuada no catálogo da British Library, ao "clicar" no símbolo pasta, no topo da página, abre-se uma janela "pop-up" com o conjunto de títulos d lista de resultados e cujas referências a guardar, podemos seleccionar.

Após o que damos o OK! E as referências são importadas pelo Zotero

|                                                                                                    |                                                                                                    | Guest 📌 My workspace Personal settings Log in |
|----------------------------------------------------------------------------------------------------|----------------------------------------------------------------------------------------------------|-----------------------------------------------|
| EXPLORE THE BE<br>Search, view and ord                                                                | RITISH LIBRARY<br>er from our catalogues & collections                                                                                                    |                                               |
| bl.uk Explore Home Feedback                                                                           | Tags Basket Request Other Items                                                                                                    |                                               |
| Main antalanum Oursursheite Eurolaus Eurobas                                                          | Seleccione os itens que deseja adicionar à sua biblioteca                                                                                                    |                                               |
| Main Catalogue Our website Explore Further                                                            | Kinetic energy storage : theory and practice of advanced flywheel systems / G. Ge                                                                                                    |                                               |
| Advanced search Note: Search terms must be in lower                                                   | case Case case Case Case Case Case Case Case Case C                                                                                                    |                                               |
| Subject  contains  kinetic ene                                                                        | rgy Material type Erial report for a dynamic study of fragmentation and energy loss during high vel                                                                                                    |                                               |
| Anywhere  contains                                                                                    | Start Date: An estimation of turbulent kinetic energy and energy dissipation rate based on at                                                                                                    |                                               |
| Anywhere  contains                                                                                    | End Date: Atomic-scale modeling of the structure and dynamics of dislocations in complex                                                                                                    |                                               |
|                                                                                                    | Search scop                                                                                                    |                                               |
|                                                                                                    | Date range s                                                                                                    |                                               |
| Canada                                                                                                | Experimental and analytical evaluation of a composite honeycomb deployable en                                                                                                    |                                               |
| Simple search                                                                                         | JOVE annual progress report.                                                                                                    |                                               |
|                                                                                                    | Computational work to support FAP/SRW variable-speed power-turbine develop                                                                                                    |                                               |
| S rss                                                                                                 | Results 1 - 10 of 30 for Everything Sort b                                                                                                    | by: relevance 🗸 1 2 3 🕈                       |
| Add results page to My workspace                                                                      | 😭 Kinetic energy stora                                                                                                    |                                               |
|                                                                                                    | G. Genta                                                                                                    |                                               |
| Refine my results                                                                                     | London : Butterworth Select All Deselect All                                                                                                    |                                               |
| Access Options                                                                                        | Book Details I want this OK Cancelar                                                                                                    |                                               |
| Online: Reading Room only (18)                                                                        | A review of regener                                                                                                    |                                               |
| Request to Reading Room (14)                                                                          | S J Clegg<br>Inherestry of Leeds Institute for Transport Studies 1996                                                                                                    |                                               |
| Purchase a copy (11)                                                                                  | Book and a state of the state of the state o |                                               |
| Reline luriner 🗸                                                                                      | Details I want this Notes & Tags                                                                                                    |                                               |
| Material type<br>Books (18)<br>Thesis (8)<br>Journals (3)<br>Articles (1)                             | 3 3 Book Carter of the advance study of fragmentation and energy loss during high velocity inpact / by Raiph H. Zee. Raiph Zee Book Carter of the advance study of fragmentation and energy loss during high velocity inpact / by Raiph H. Zee. Raiph Zee Book Carter of the advance study of fragmentation and energy loss during high velocity inpact / by Raiph H. Zee. Raiph Zee Book Carter of the advance study of fragmentation and energy loss during high velocity inpact / by Raiph H. Zee. Raiph Zee Book Carter of the advance study of fragmentation and energy loss during high velocity inpact / by Raiph H. Zee. Raiph Zee Book Carter of the advance study of fragmentation and energy loss during high velocity inpact / by Raiph H. Zee. Raiph Zee Book Carter of the advance study of fragmentation and energy loss during high velocity inpact / by Raiph H. Zee. Raiph Zee Book Carter of the advance study of fragmentation and energy loss during high velocity inpact / by Raiph H. Zee. Raiph Zee Book Carter of the advance study of fragmentation and energy loss during high velocity inpact / by Raiph H. Zee. Raiph Zee Raiph Zee Right Center, (1993) Details I vant this Notes & Tags                                                                                                    | Ą                                             |
| Refine further -                                                                                      | An estimation of turbulent kinetic energy and energy dissipation rate based on atmospheric boundary layer similarity theory / Jongil Har                                                                                                    | n [et                                         |
| Author/Contributor<br>NASA Glenn Research Center (3)<br>United States. National Aeronautics and Space | al].<br>Hampton, Va.: National Aeronautics and Space Administration, Langley Research Center ; Hanover, MD : Available from NASA Center for<br>AeroSpace Information, [2000]                                                                                                    | Guardando em 🍃 Teste                          |
| Administration. (3)<br>Makitra P. G. (3)                                                              | Details I want this Notes & Tags                                                                                                    |                                               |

#### Capturar referências de diversos tipos

É possível importar referências diretamente de sites como jornais, sites de partilha de fotos, como o Flickr, ou o Pixabay, do Youtube, etc.

## Zotero: Importar 1 artigo

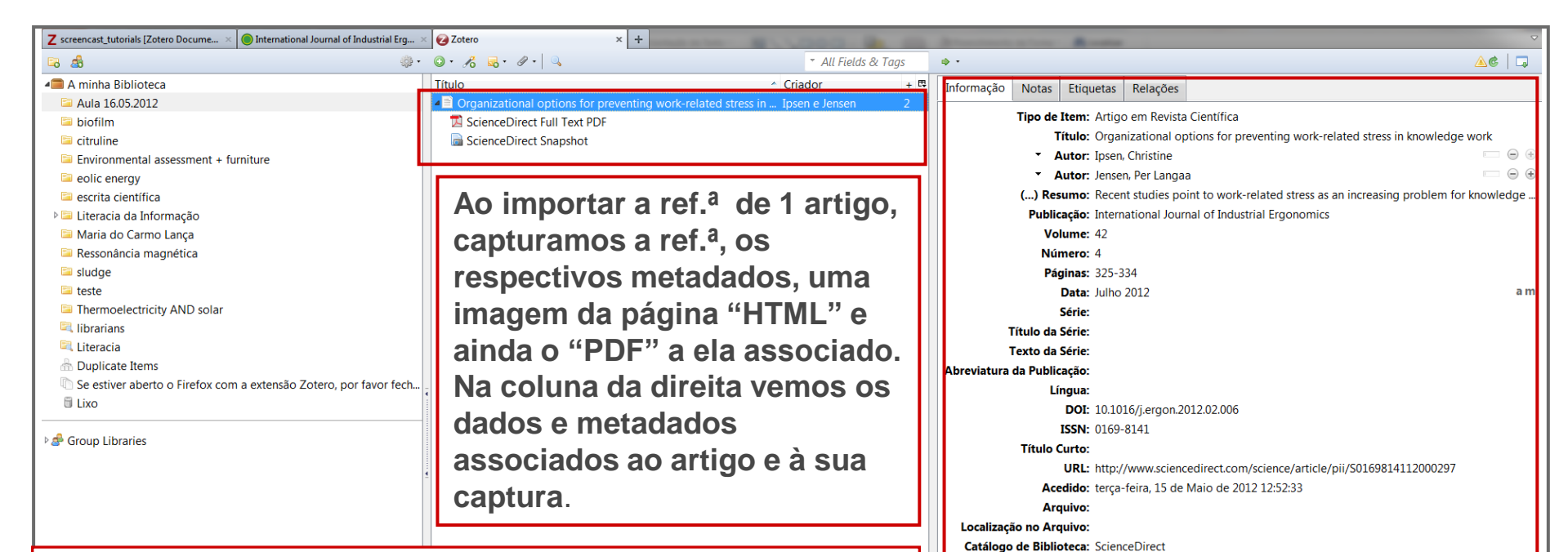

A janela do Zotero encontra-se dividida em três colunas. A coluna da esquerda "My Library", é o local onde temos organizadas as nossas colecções de referências (cada colecção pode ter várias sub colecções e pastas em número ilimitado). Na coluna do centro são identificados os itens existentes dentro de cada pasta e na coluna da direita surgem-nos as informações referentes a cada item e a possibilidade de criar notas, anexar documentos, criar etiquetas e outras ...

zotero

28-Oct-16

Data de Adição: terça-feira, 15 de Maio de 2012 12:52:33

Modificado: terça-feira, 15 de Maio de 2012 12:52:33

Número de Chamada: Direitos:

Extra:

| Google                                                                                                   | kinetic energy                                                                                                    |                                                                                                    |                                                 |
|----------------------------------------------------------------------------------------------------|----------------------------------------------------------------------------------------------------|----------------------------------------------------------------------------------------------------|-------------------------------------------------|
| Scholar                                                                                                  | About 68,700 results (0.07 sec)                                                                                                    | Ny Citations 👻                                                                                                    |                                                 |
| Articles<br>Case Iaw<br>My library<br>Any time<br>Since 2015<br>Since 2014<br>Since 2014<br>Custom range | Structure Dependence of Kinetic Energy Released in X-ray-Induced Fragmentation<br><u>PH Budsbaum</u> , CE Liekhus-Schmaltz, I Tenney Ultrafast Phenomena, 2015 - Springer<br>Aostract We have analyzed transient structures in deuterated acetylene isomerized by 106fs<br>40064V Xrays, and probed by ocolome waplosion with a second delayed X-ray pulse.<br>Structural changes are revealed through fragment kinetic energy release.<br>Cite Save More<br>The propagation of kinetic energy across scales in turbulent flows<br>JI carcies. A Vela-Martin, S Dong arXiv preprint arXiv, 2015 - arXiv.org<br>Abstract: A temporal study of energy transfer across length scales is performed in 3D<br>numerical simulations of homogeneous shear flow and isotropic turbulence, at Reynolds<br>numerical in the range 8 Re_(Lambda)= 107-384S. The average time taken by<br>Cite Save                                                                                                    | [PDF] from arxiv.org                                                                                                    | Tambem e<br>possível<br>importar<br>referências |
| Sort by relevance<br>Sort by date                                                                        | In vitro evaluation of flow patterns and turbulent kinetic energy in trans-catheter aortic<br>valve prostheses<br>D Giese, B Bassler, N Madershahian Journal of, 2015 - biomedoentral.com<br>Background Trans-catheter sortic valve implantation (TAVI) has emerged as an alternative<br>to open heart surgery for valve replacement. Hemodynamics in these bioprostheses<br>however till differ from physiological conditions. Multi-wore observed contrast MRI is hown                                                                                                    | Texto Integral@b-on Seleccionar Itens Seleccione os itens que deseja adicionar à sua biblioteca                                                                                                    | de sites                                        |
| ✓ include citations ✓ Create alert                                                                       | Cite Save More  KINETIC ENERGY EJECTION FRACTION: A BETTER MARKER OF CARDIAC FUNCTION IN THE SINGLE VENTRICLE CIRCULATION J Wong, R Obabinick, K Pubparajaha- Journal of the, 2015 - Am Coll Cardio Found Badground: Ventrioular volumetrio ejection fraction (VV EF) is often normal in those with single ventricle circulations. This is not in keeping with their symptoms and prognosis. We propose a new simple measure of ventrioular function based on kinetic energy, the kinetic Cite Save More Impact Comminution of Solids Due to Progressive Crack Growth Driven by Kinetic Energy of High-Rate Shear ZP Basam. Y Su - 2015, asmedigitalcollection.asme.org Abstract: A new theory, inspired by analogy with turbulence, was recently proposed to model the apparent dynamic overstress due to the energy that is dissipated by material comminution during penetration of misiles into concrete walls. The high-rate interface Cite of the Related articles. All 2 versions. Cite, Save                                                                                           | <ul> <li>Structure Dependence of Kinetic Energy Released in X-ray-Ind          The propagation of kinetic energy across scales in turbulent fl         In vitro evaluation of flow patterns and turbulent kinetic ener         KINETIC ENERGY EJECTION FRACTION: A BETTER MARKER O         Impact Comminution of Solids Due to Progressive Crack Gro         Measurement uncertainty in rainfall kinetic energy and intens         Determination of critical shear stress of non-cohesive soils usi         [PDF][PDF] Elevated energy loss in diastolic left ventricular inf         Select All         OK Cancelar</li></ul> | como o<br>Google<br>Scholar                     |
|                                                                                                    | Measurement uncertainty in rainfall kinetic energy and intensity relationships for soil<br>erosion studies: An evaluation using PARSIVEL disdrometers in the Southern<br>M Angulo-Martinez, AP Baros - Geomorphology, 2015 - Elsevier<br>Abstract The increased use of observations of rainfall microphysics from disdrometers to<br>produce more accurate rainfall kinetic energy estimates requires closer analysis of<br>measurement uncertainty, and in particular how the type of sensor influences rainfall<br>Cited by 1 Related articles AII 2 versions Web of Science: 1 Cite Save More<br>Determination of critical shear stress of non-cohesive soils using submerged jet test and<br>turbulent kinetic energy<br>J Sang, P Allen, J Dunbar - Earth Surface Processes and, 2015 - Wiley Online Library<br>ABSTRACT Laboratory tests using Jet Erosion Testing (JET) apparatus, impinging normally<br>on a horizontal boundary, were conducted to determine the critical shear stress (r) of non-<br>cohesive soil samples. A three-dimensional (20) SonTeV/S116 Mitk Micro-Acoustio | Texto Integral@b-on<br>Guardando em 📔 Teste                                                                                                    |                                                 |

#### Importar PDf's diretamente

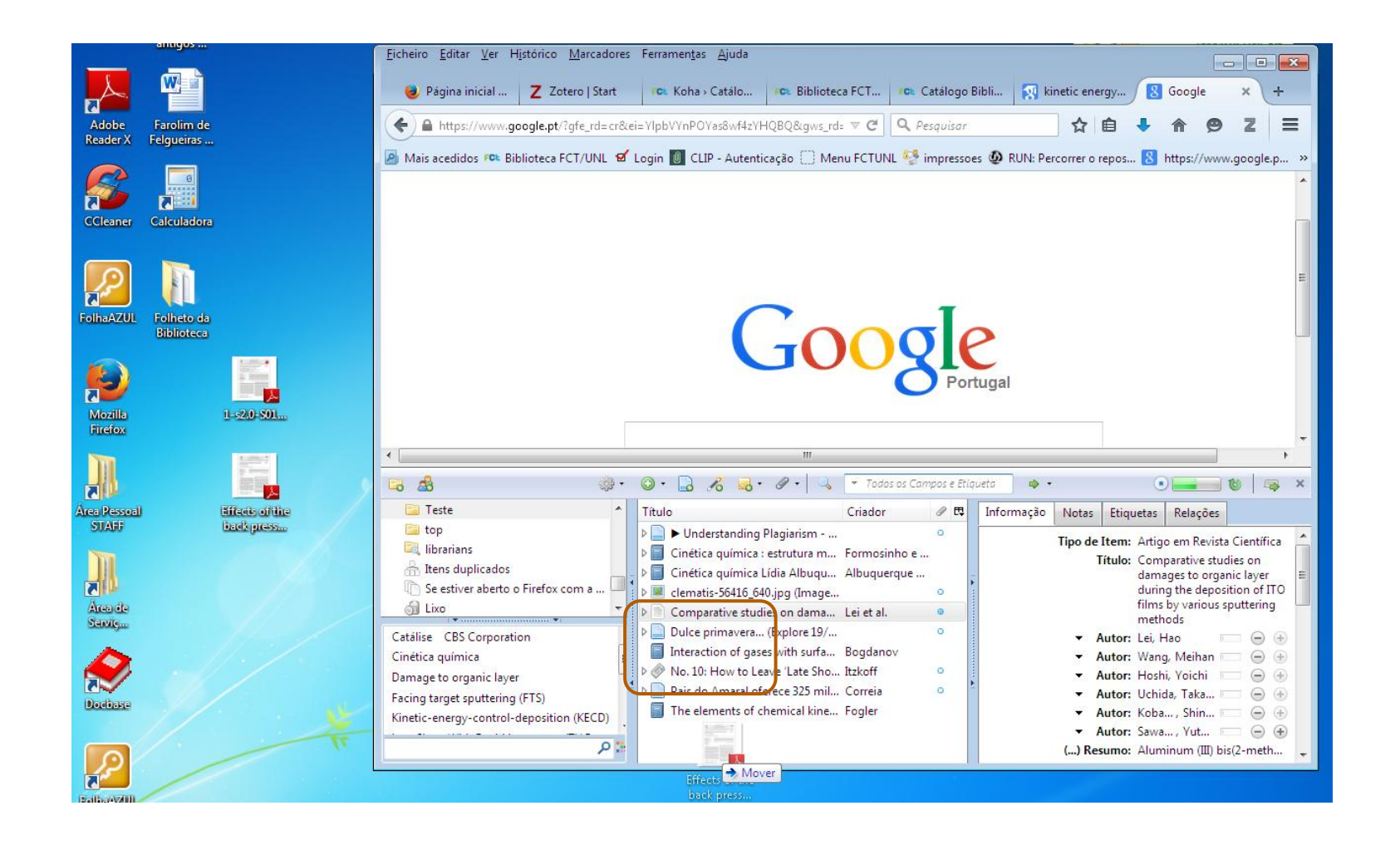

#### Importar PDf's diretamente

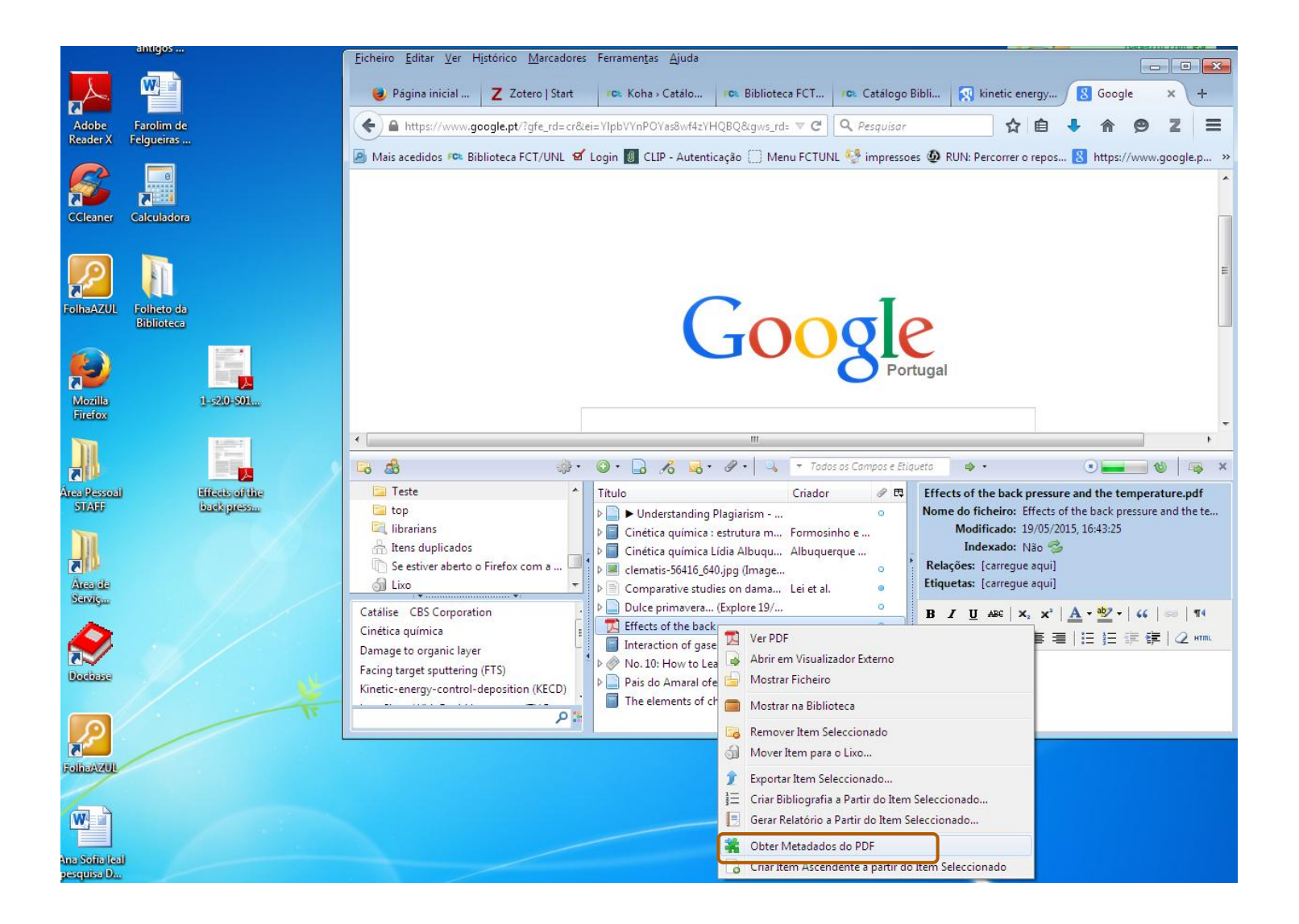

### Zotero - Comandos

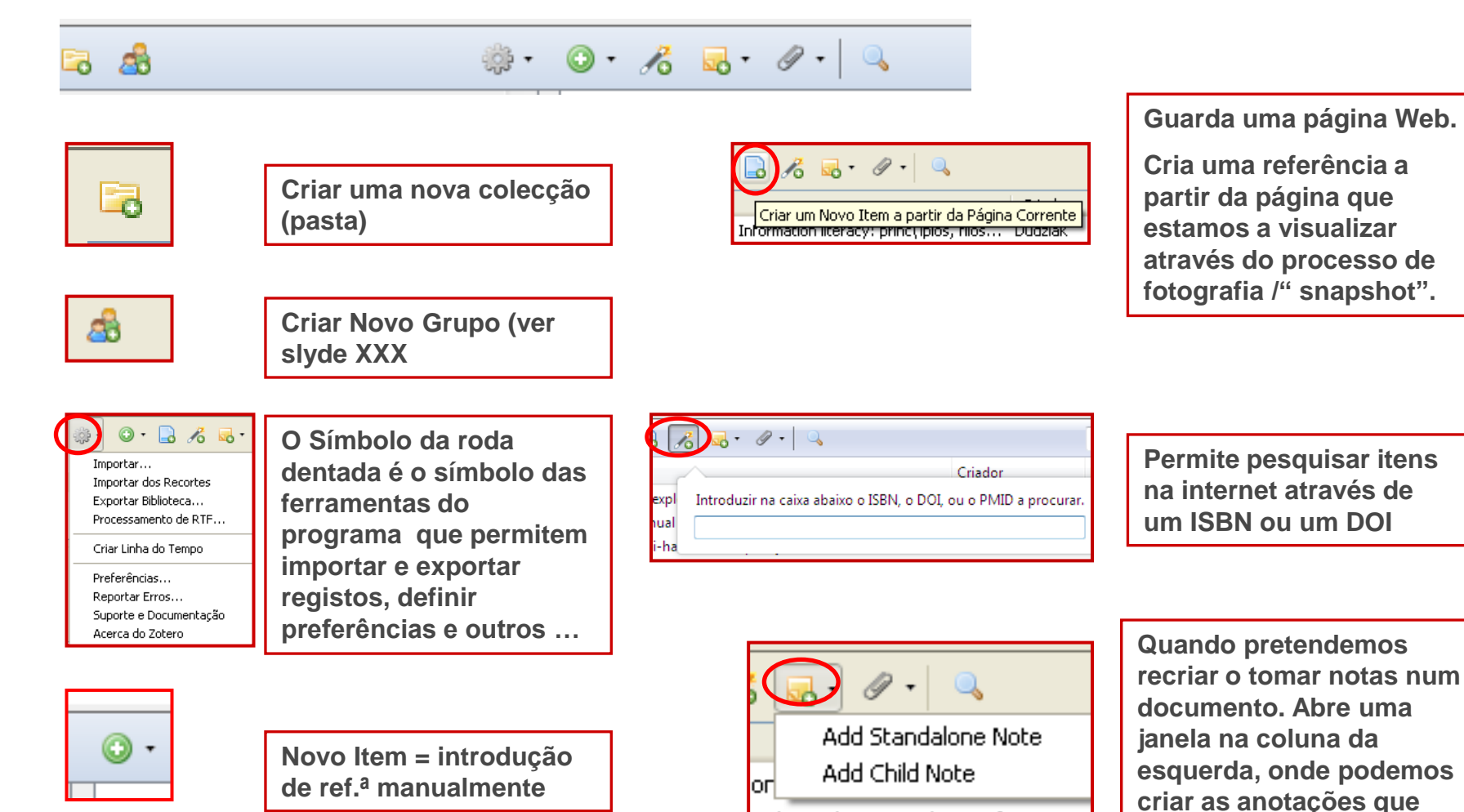

auisermos.

#### Zotero - Comandos

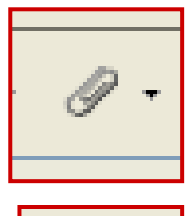

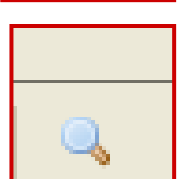

Permite anexar ficheiros a itens dentro do nosso zotero por exemplo uma "snapshot" à ref.<sup>a</sup> de u

Pesquisa avançada (ver slide 30)

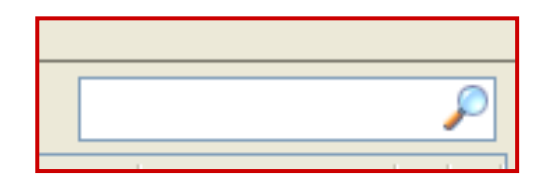

Caixa de pesquisa rápida

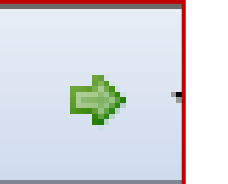

Locate = Localizar.

Após seleccionarmos um ref.<sup>a</sup> podemos clicar na seta e pedir para ver o item online

## Zotero - Comandos

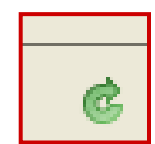

Ícone de sincronização

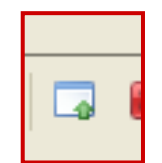

Alterar modo de visualização

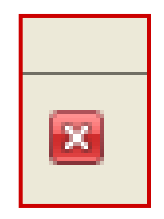

Fechar a janela do zotero

#### Adicionar anexos a uma ref.<sup>a</sup>

🖿 My library 🥜 My Citations 🗳 Alerts 🔝 Metrics 🏟 Settings

Google

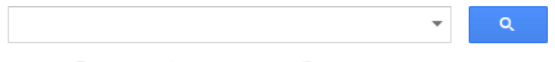

Articles ( include patents)
 Case law

#### New! Install Scholar Button - Lookup papers as you browse.

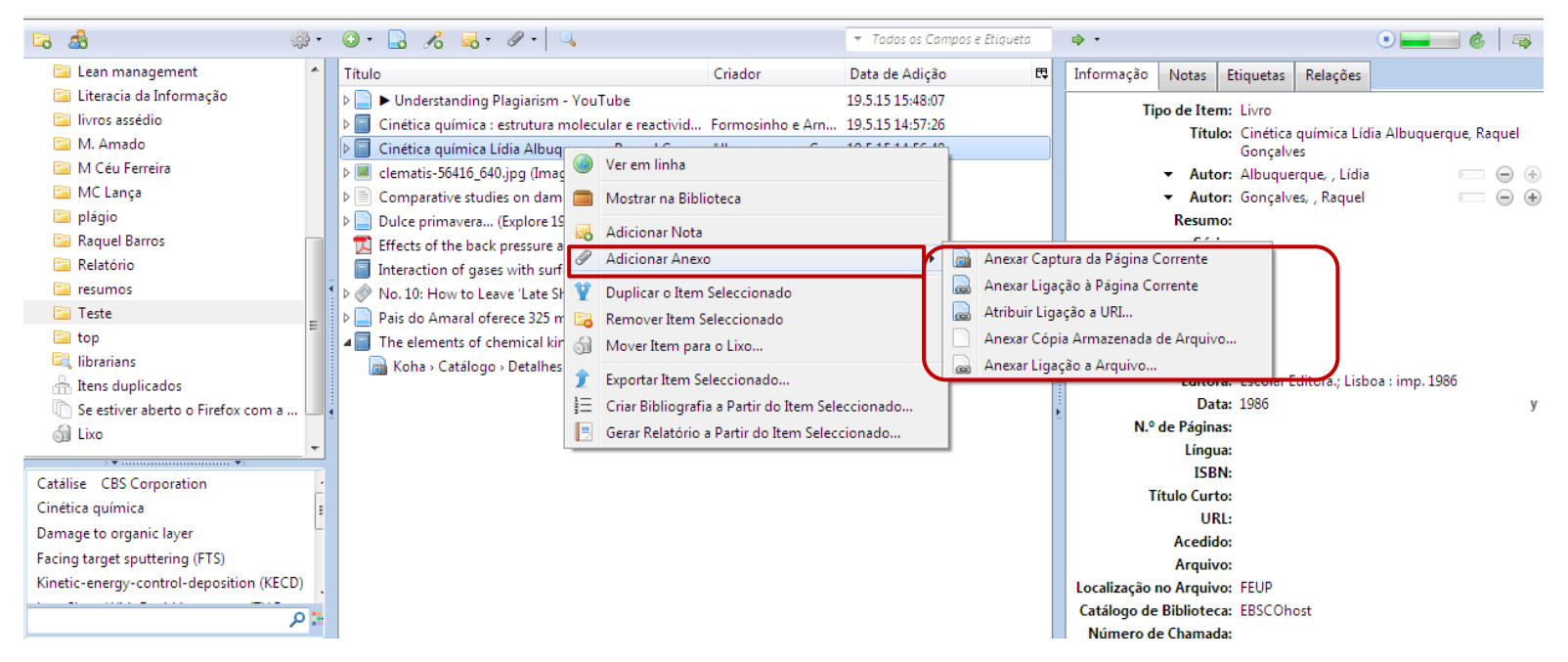

#### **Criar Grupos**

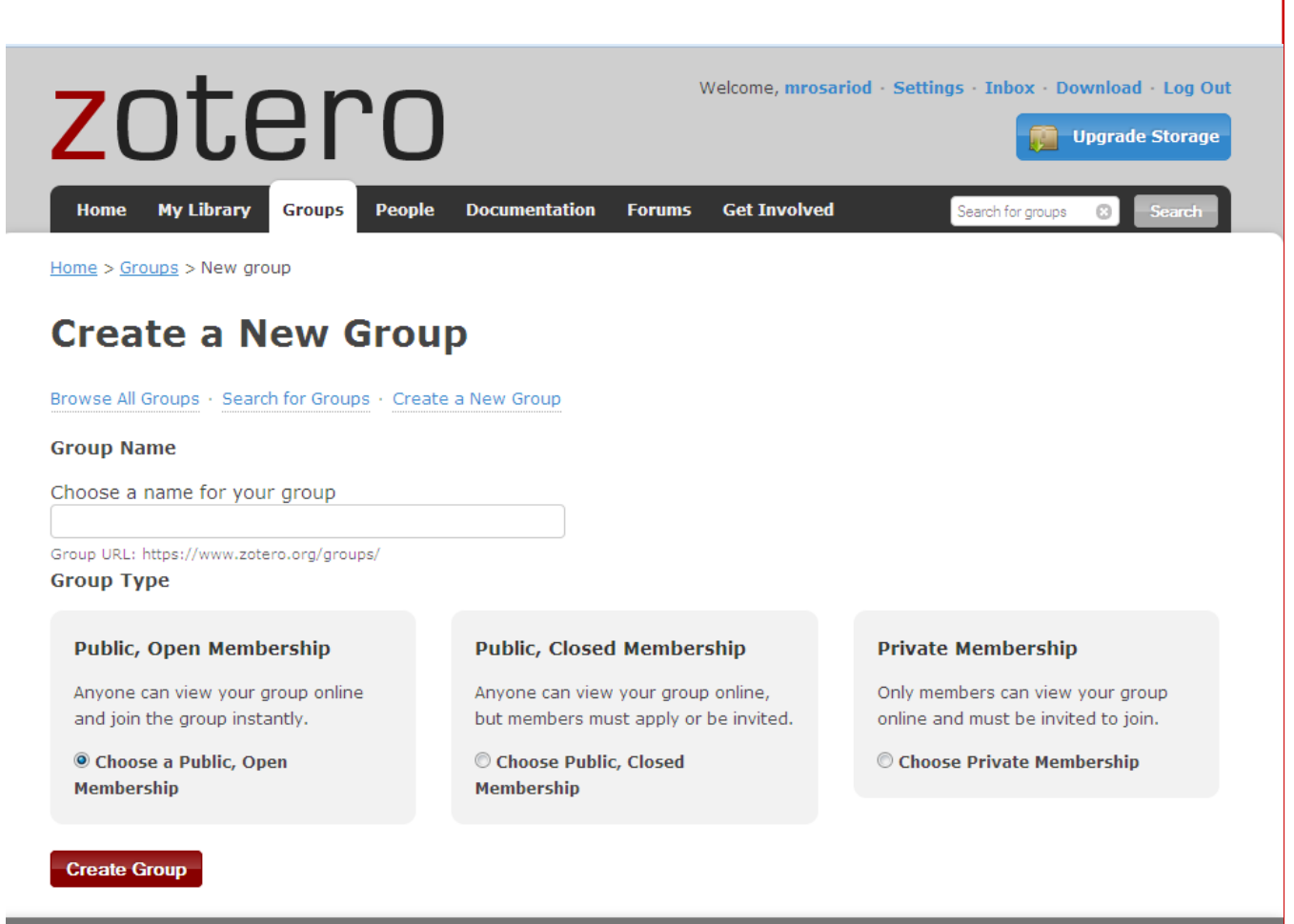

Ao criar um grupo está a permitir a um conjunto de pessoas ver e usar os seus registos. É um bom meio de partilha entre membros de um grupo de investigação, entre colegas, entre alunos e professores, etc... Torna-se possível, se definir o seu grupo

definir o seu grupo como público, visualizar alguém que tenha referências e/ou artigos aos quais não conseguimos aceder.

#### Pesquisa

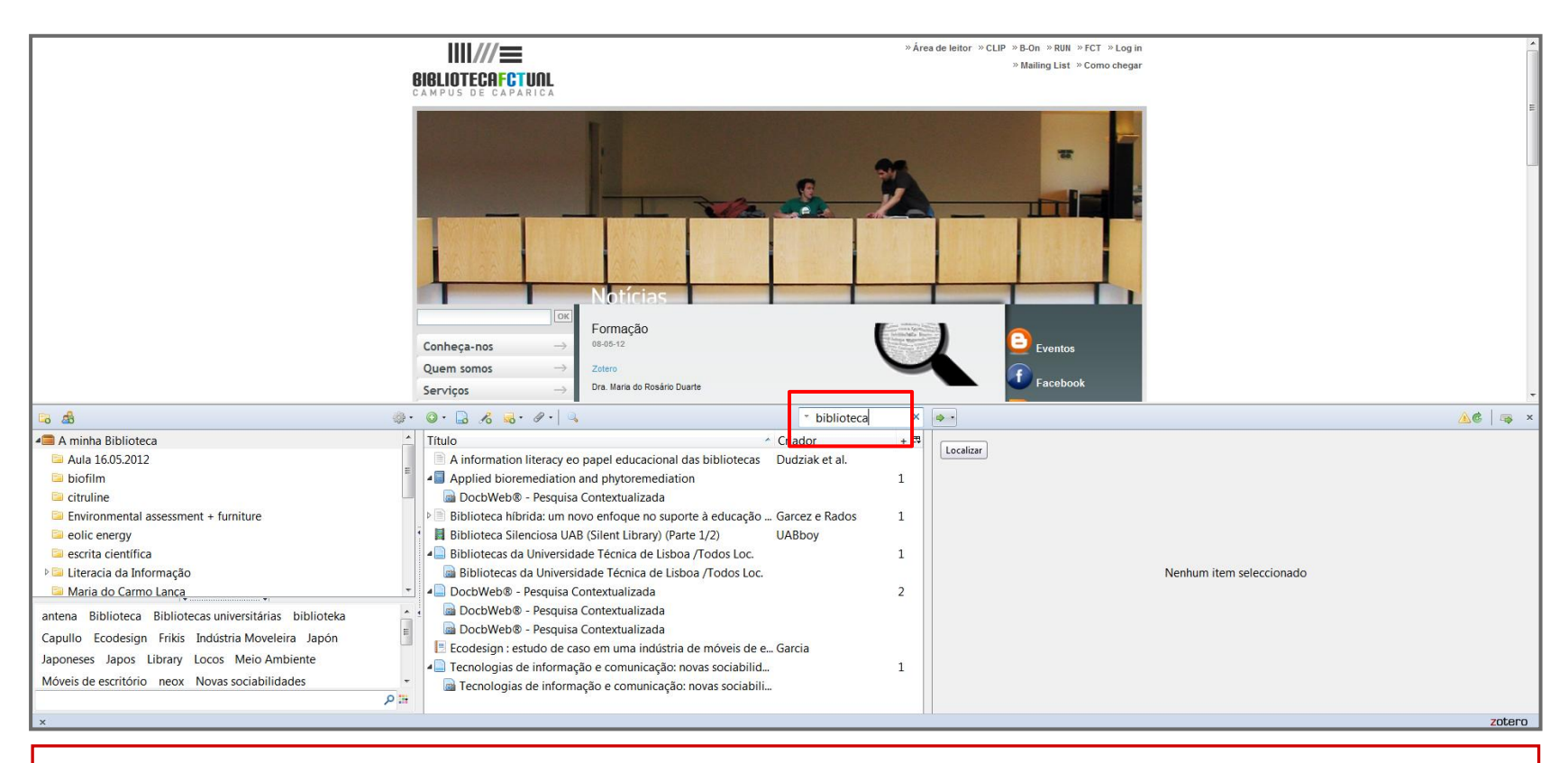

Podemos pesquisar qualquer termo nesta caixa. O termo será pesquisado onde definirmos, pode ser em todos os campos de informação associados à nossa coleção e etiquetas, nos campos autor, título e data ou em tudo.

#### Localizar

| ۵ 🕹 🖗                                                                 | · • · 16                                                         | → All Fields & Tag      | g   |    | • •                        |                                                                        | ▲¢   🎝           |
|-----------------------------------------------------------------------|------------------------------------------------------------------|-------------------------|-----|----|----------------------------|------------------------------------------------------------------------|------------------|
| 🚍 A minha Biblioteca                                                  | Título                                                           | Criador                 | + 🕫 |    | Ver em linha               | etas Relações                                                          |                  |
| Aula 16.05.2012                                                       | A Conceptual Analysis and Historical Overview of Informatio      | Behrens                 | 1 🚣 |    | Ver Instantâneo            |                                                                        |                  |
| 🖼 biofilm                                                             | A discipline-based approach to information literacy              | Grafstein               | 1   | 6  | Mostrar Ficheiro           | Artigo em Revista Científica                                           |                  |
| 😂 citruline                                                           | A Educação em Portugal (1986-2006). Alguns contributos de .      | . Lima et al.           | 1   |    | 🔍 Pesquisa na Biblioteca   | A Conceptual Analysis and Historical Overview of Information Literacy. |                  |
| Environmental assessment + furniture                                  | A information literacy eo papel educacional das bibliotecas      | Dudziak et al.          |     |    | CrossRef Lookup            | Behrens, S. J                                                          | $\square \Theta$ |
| 🖼 eolic energy                                                        | A literacia fiscal o caso português                              | Universidade            |     |    | Manage Lookup Engines      |                                                                        |                  |
| 💷 escrita científica                                                  | A research on the use of energy resources in the Amazon          | Matos et al.            | 1 ∈ |    | Publicação                 | College and research libraries                                         |                  |
| 🕨 💷 Literacia da Informação                                           | > A stoichiometric analysis of biological xylitol production     | Aranda-Barradas et al   | . в |    | Volume                     | 55                                                                     |                  |
| 🖼 Maria do Carmo Lança                                                | Activated Sludge and Aerobic Biofilm Reactors                    | Sperling                |     |    | Numero.                    | 4                                                                      |                  |
| Ressonância magnética                                                 | > Actual experience on the short-term wind power forecasting .   | . Wu Yuan-Kang et al.   | 1   |    | Páginas:                   | : 309–22                                                               |                  |
| 🖾 sludge                                                              | Advanced Blowout and Well Control                                | Grace                   | 1   |    | Data:                      | 1994                                                                   | i i              |
| 😂 teste                                                               | Advances in Magnetic and Optical Resonance                       |                         |     |    | Série:                     |                                                                        |                  |
| Thermoelectricity AND solar                                           | Aircaft MRO Market Study 2007.pdf                                |                         |     |    | Título da Série:           |                                                                        |                  |
| 🔍 librarians                                                          | > An Advanced Statistical Method for Wind Power Forecasting      | Sideratos e Hatziargy.  | 1   |    | Texto da Série:            |                                                                        |                  |
| 🔍 Literacia                                                           | Análise termodinâmica e optimização de ciclos de vapor           | Leitão, José Francisco. |     |    | Abreviatura da Publicação: |                                                                        |                  |
| 🗄 Duplicate Items                                                     | Applied bioremediation and phytoremediation                      |                         | 1   | 11 | Língua:                    |                                                                        |                  |
| In Se estiver aberto o Firefox com a extensão Zotero, por favor fech  | . 🗧 Bacterial Attachment and Biofilm Development                 | Spenceley               |     |    | DOI                        |                                                                        |                  |
| 🗟 Lixo                                                                | ▶ Biblioteca híbrida: um novo enfoque no suporte à educação      | . Garcez e Rados        | 1   |    | ISSN:                      |                                                                        |                  |
|                                                                       | Biblioteca Silenciosa UAB (Silent Library) (Parte 1/2)           | UABboy                  |     |    | Título Curto:              |                                                                        |                  |
| 🚭 Group Libraries                                                     | Bibliotecas da Universidade Técnica de Lisboa /Todos Loc.        |                         | 1   |    | Intuio Curto.              |                                                                        |                  |
|                                                                       | Biofilm Control in an Extractive Membrane Bioreactor             | Splendiani e University | y 🛛 |    | URL:                       |                                                                        |                  |
|                                                                       | BIOFILM FORMING CYANOBACTERIA, ALGAE AND FUNGI O                 | Grbic et al.            | 5   |    | Acedido:                   |                                                                        |                  |
|                                                                       | > Bridging the great divide: Improving relations between librar. | . Kotter                | 2   |    | Arquivo:                   |                                                                        |                  |
|                                                                       | Cardiac MRI: Guide Book on the Go                                | Biederman               |     |    | Localização no Arquivo:    |                                                                        |                  |
|                                                                       | Catálogo geral                                                   | SKF                     |     |    | Catálogo de Biblioteca:    | : Google Scholar                                                       |                  |
|                                                                       | > Characterisation of Ti/Al Multilayered Structures with Slow P  | Naia et al.             | 1   |    | Número de Chamada:         |                                                                        |                  |
|                                                                       | Charge Carriers Injection/Extraction at the Metal-Polymer Int    | Neagu et al.            | 1   |    | Direitos:                  |                                                                        |                  |
|                                                                       | Ciência da Informação - Information literacy: principles, phil   |                         | 2   |    | Extra:                     |                                                                        |                  |
|                                                                       | Clinical MR Imaging: A Practical Approach                        | Reimer                  |     |    | Data de Adição:            | : quarta-feira, 5 de Maio de 2010 10:37:29                             |                  |
|                                                                       | CODES TO COMPUTE RELEVANT GAMMA-GAMMA AND GA                     | FREITAS et al.          | 1   |    | Modificado:                | : quarta-feira, 5 de Maio de 2010 10:37:29                             |                  |
|                                                                       | Collaboration is Key: Librarians and Composition Instructors     | Barratt et al.          | 2   |    |                            |                                                                        |                  |
|                                                                       | Combined isothermal and non-isothermal current measurem          | Lanca et al.            | 1   |    |                            |                                                                        |                  |
|                                                                       | Comparative study of dielectric relaxation spectra of electric   | Lanca et al.            | 1   |    |                            |                                                                        |                  |
| AC electric field Academic literacies activation energies             | Comparative study of space charge in aged low-density poly.      | . Carmo Lanca et al.    | 1   |    |                            |                                                                        |                  |
| aged low-density polyethylene ageing antena Antennas                  | Computer-Based Robust Engineering: Essentials for DFSS           | Taguchi                 |     |    |                            |                                                                        |                  |
| artificial intelligence artificial intelligence techniques assessment | ▶ ■ CONNECTION REQUIREMENTS AND GRID CODES FOR DIST              | Gomes et al.            | 2   |    |                            |                                                                        |                  |
| autonomous power systems econ Basis functions Biblioteca              | Criação de valor e eliminação de desperdícios                    | Amado e Pinto           | 1   |    |                            |                                                                        |                  |
|                                                                       | Criação de valor e eliminação de desperdícios                    | Amaro e Pinto           |     |    |                            |                                                                        |                  |
|                                                                       |                                                                  |                         | +   |    |                            |                                                                        |                  |

Dentro das referências guardadas o "Locate" (Localizar) é um comando que, uma vez selecionado permite localizar o livro, artigo ou outro tipo de documento (de acordo com o tipo de referência que temos seleccionada), on-line.

#### Localizar

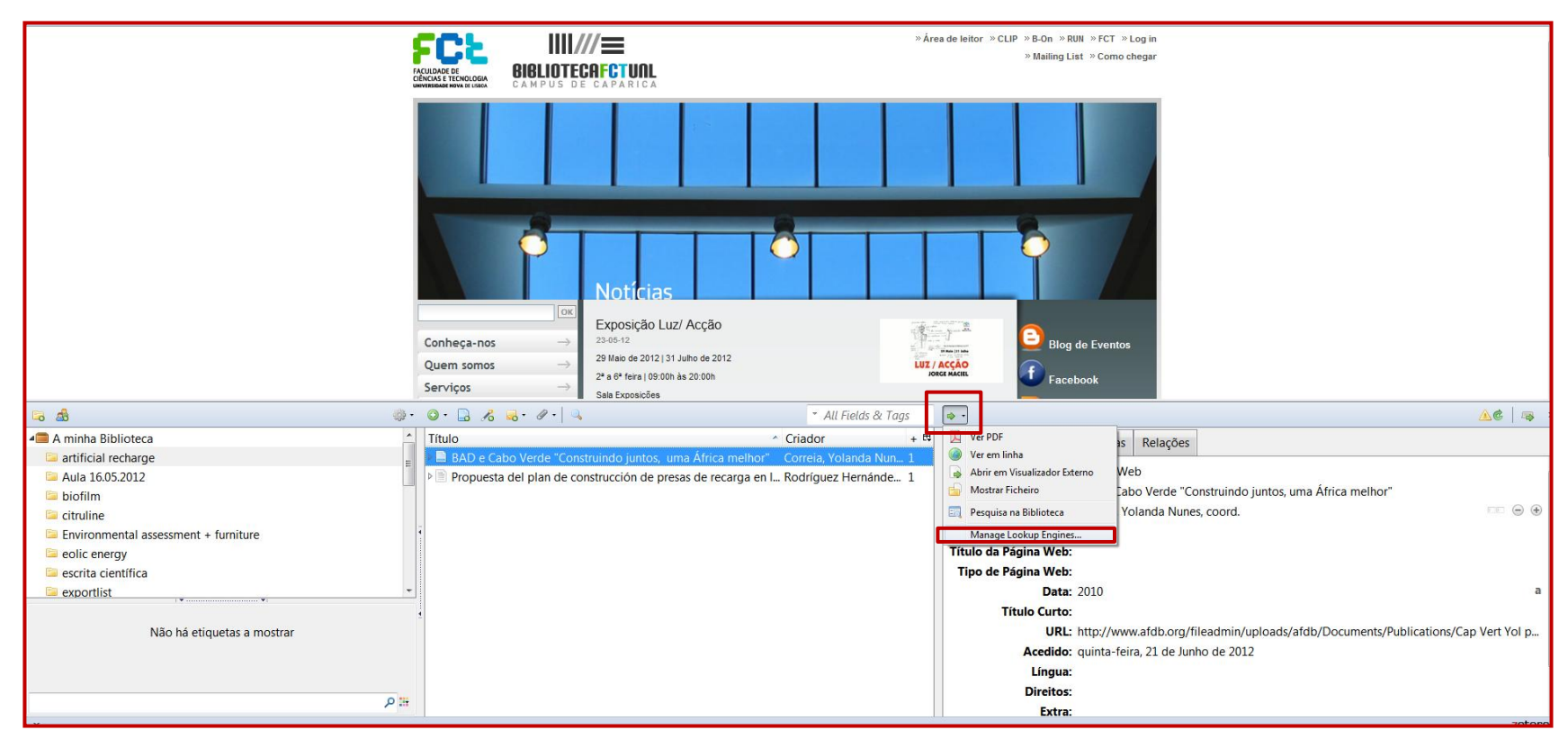

Nas preferências do botão "localizar" no Zotero existe a possibilidade de definir motores de busca para localização de artigos on-line. Já vêm pré-definidos alguns mas podemos acrescentar outros (da nossa preferência ), é só entrar no site que queremos e adicioná-lo.

## Localizar

|                                                                                                    | BIBLIOTECAFCTUNL                                                                                                    | » Área de leitor » CLIP » B-On » RUN » FCT » Log in<br>» Mailing List » Como chegar                                                                                                    |       |
|----------------------------------------------------------------------------------------------------|----------------------------------------------------------------------------------------------------|----------------------------------------------------------------------------------------------------|-------|
|                                                                                                    | Conheça-nos<br>Quem somos<br>Serviços                                                                                                    | referéncias do Zotero         Gestor do Motor de Localização de Artigos         Um Motor de Localização stande as capacidades do menu de Localização no painel Info. Activar Motores de Localização na stata abaito leva à sua adição ao menu e à postibilidade de ou sur para localizar na Web recursos da sua biblioteca.         Nome       Descrição         • CrossRef Lockup       CrossRef Search Engine         Geogle Scholar Search       Google Scholar Search         Pubget Lookup       Pubget Article Lookup         Forggle       Reestabelecer Valores por Omissão                                                           |       |
| <b>G B</b>                                                                                                    | 8· ⊙· 🔒 🔏 💀 Ø                                                                                                    | To add a Lookup Engine that is not on the list visit the desired search engine in your browser and select 'Add' from the Firefox                                                                                                    | 🥲 🗔 × |
| <ul> <li>A minha Biblioteca</li> <li>Aula 16.05.2012</li> <li>biofilm</li> <li>citruline</li> <li>Environmental assessment + furniture</li> <li>eolic energy</li> <li>escrita científica</li> <li>Literacia da Informação</li> <li>Maria do Carmo Lanca</li> <li>AC electric field Academic literacies activation energies aged low-density polyethylene ageing antena Antennas artificial intelligence artificial intelligence techniques assessment autonomous power systems econ Basis functions Biblioteca</li> </ul> | Título       *         A Conceptual Ana       *         A A Conceptual Ana       *         A discipline-basec       *         A fiducação em Pe       *         A information literacy e       *         A literacia fiscal o caso       *         A research on the use o       *         A stoichiometric analys       *         A ctivated Sludge and A       *         *       *         A Atvanced Blowout and         Aircaft MRO Market Stu         *       *         *       *         *       *         *       *         *       *         *       *         *       *         *       *         *       *         *       *         *       *         *       *         *       *         *       *         *       *         *       *         *       *         *       *         *       *         *       *         *       *         *       * <td>Sarch Bit. When you repen this preference pane you will have the option to enable the new Lookup Engine.<br/>OK Cancelar<br/>Dy eo papel educacional das bibliotecas Dudziak et al.<br/>Iniversidade<br/>e of energy resources in the Amazon Matos et al. 1<br/>lysis of biological xylitol production Aranda-Barradas et al. 3<br/>d Aerobic Biofilm Reactors Sperling<br/>the short-term wind power forecasting Wu Yuan-Kang et al. 1<br/>ind Well Control Grace 1<br/>ic and Optical Resonance<br/>Study 2007.pdf<br/>ical Method for Wind Power Forecasting Sideratos e Hatziargy 1<br/>ica e optimização de ciclos de vapor Leitão, José Francisco +</td> <td></td> | Sarch Bit. When you repen this preference pane you will have the option to enable the new Lookup Engine.<br>OK Cancelar<br>Dy eo papel educacional das bibliotecas Dudziak et al.<br>Iniversidade<br>e of energy resources in the Amazon Matos et al. 1<br>lysis of biological xylitol production Aranda-Barradas et al. 3<br>d Aerobic Biofilm Reactors Sperling<br>the short-term wind power forecasting Wu Yuan-Kang et al. 1<br>ind Well Control Grace 1<br>ic and Optical Resonance<br>Study 2007.pdf<br>ical Method for Wind Power Forecasting Sideratos e Hatziargy 1<br>ica e optimização de ciclos de vapor Leitão, José Francisco + |       |

#### Pesquisar

| 🔟 CLIP - Autenticação 🗹 Helpdesk 🖗 Menu FCTUNL 🏹 Google 💱 Login | 😵 Procura Avançada                                                                                                    |       | Г |
|-----------------------------------------------------------------|----------------------------------------------------------------------------------------------------|-------|---|
| 📬 EndNote Web 3.1.1 🚈 Capture 🥐 Help                            | Fazer corresponder todos os campos seguintes:                                                                                                    |       |   |
|                                                                 | Parumo v contám v literary                                                                                                    |       | 1 |
|                                                                 | ineady 0                                                                                                    |       |   |
|                                                                 | Resumo   contém  library                                                                                                    | :     |   |
|                                                                 | 🕑 Procurar nas sub-pastas 👘 Mostrar apenas itens de topo                                                                                                    |       | L |
|                                                                 | Incluir super e sub-itens das correspondências                                                                                                    |       |   |
|                                                                 | Procurar Limpar Guardar a Procura                                                                                                    |       | 1 |
|                                                                 | Título Criador                                                                                                    |       |   |
|                                                                 | Trom Student to Scholar: The Academic Library and Social Sciences PhD Students' Transformation Fleming-May e Yuro                                                                                                    |       |   |
|                                                                 | Impact measures for libraries and information services         Poll e Payne                                                                                                    |       |   |
|                                                                 | Information is social: information literacy in context     Hoyer J                                                                                                    |       |   |
|                                                                 |                                                                                                    |       |   |
|                                                                 |                                                                                                    |       |   |
|                                                                 |                                                                                                    |       |   |
|                                                                 |                                                                                                    |       |   |
|                                                                 |                                                                                                    |       |   |
|                                                                 |                                                                                                    | · · · |   |
| □ 3 48                                                          | Ø · O · □ A = · A = · · · · · · · · · · · · · · ·                                                                                                    | 🔺 🔿 🖄 |   |
| A minha Biblioteca                                              | Titulo     Criador     +                                                                                                    |       |   |
| Aula 16.05.2012                                                 | A information literacy eo papel educacional das bibliotecas Dudziak et al.                                                                                                    |       |   |
|                                                                 | Applied bioremediation and phytoremediation 1                                                                                                    |       |   |
| Environmental assessment + furniture                            | BOCOWED® - Presquisa Contextualizada     Bibliotars Bibliotars Bibliotar |       |   |
| eolic energy                                                    | Bolicitez a monta. um novo emoque no suporte a succese a succese na uso in      Bolicitez a monta. Um novo emoque no suporte a succese na uso in      Bolicitez a 116 (Bielent Linzaro) (Parte 1/2) UARbox                                                                                                    |       |   |
| <ul> <li>escrita científica</li> </ul>                          | Bibliotecas da Universidade Técnica de Lisboa /Todos Loc.     1                                                                                                    |       |   |
| 🖻 🔤 Literacia da Informação                                     | Bibliotecas da Universidade Técnica de Lisboa /Todos Loc.     Nenhum item seleccionado                                                                                                    |       |   |
| 🖴 Maria do Carmo Lanca                                          | DocbWeb® - Pesquisa Contextualizada     2                                                                                                    |       |   |
| antena Biblioteca Bibliotecas universitárias biblioteka         | DocbWeb® - Pesquisa Contextualizada                                                                                                    |       |   |
| Capullo Ecodesign Frikis Indústria Moveleira Japón              | a DocbWeb® - Pesquisa Contextualizada                                                                                                    |       |   |
| Japaneses Japas Library Loses Maio Ambiente                     |                                                                                                    |       |   |
| Japoneses Japos Library Locos Meio Ambiente                     | Ecodesign : estudo de caso em uma industria de moveis de e Garcia                                                                                                    |       |   |
| Móveis de escritório neox Novas sociabilidades                  | Ecodesign : estudo de caso em uma industria de moveis de e García     Zecnologias de informação e comunicação: novas sociabilid 1     Econologias de informação e comunicação novas sociabili                                                                                                    |       |   |
| Móveis de escritório neox Novas sociabilidades                  | Ecolosign : estudo de caso em uma industria de moveis de e García     Tecnologias de informação e comunicação: novas sociabilid 1     Tecnologias de informação e comunicação: novas sociabili                                                                                                    |       |   |

Abre uma janela de pesquisa avançada, permitindo localizar itens de acordo com diversos critérios. É possível pesquisar em diversos campos e associar vários termos através dos operadores booleanos.

## **Etiquetas (Tags)**

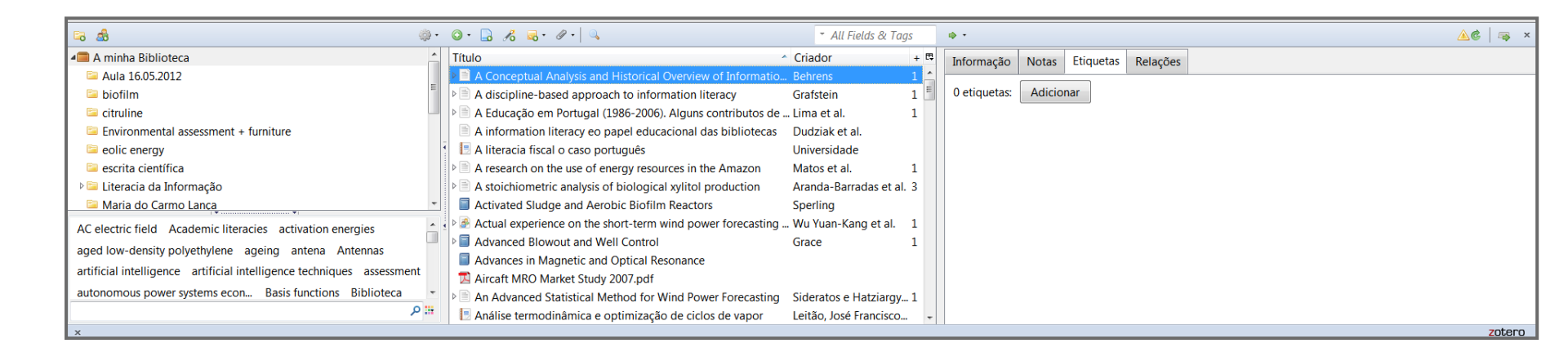

O comando "etiquetas" possibilita a atribuição de novas keywords, escolhidas por nós (para além das que se encontram associadas aos registos e que são capturadas no momento em que importamos a ref.<sup>a</sup>) às referências guardadas no nosso Zotero.

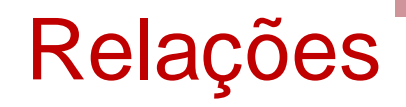

Dentro de cada item há a possibilidade de cruzar referências e estabelecer relações entre diferentes documentos. Para tal seleccionamos "relações" na coluna da direita, "adicionar", abre uma caixa de diálogo com as nossas colecções Zotero, escolhemos o item, damos o OK!

Assim:

| Eo ≜8                                                                 | • 🔅 | ◎· 🗟 🔏 छ· ∥·   🔍                                              | <ul> <li>All Fields &amp; Tag</li> </ul> | 15  | ¢٠ ( <u>۸</u>                         | 🏂   📪 🗙 |
|-----------------------------------------------------------------------|-----|---------------------------------------------------------------|------------------------------------------|-----|---------------------------------------|---------|
| 📾 A minha Biblioteca                                                  | ^   | Título                                                        | Criador                                  | + 🛱 | 🛱 Informação Notas Etiquetas Relações |         |
| 🔤 Aula 16.05.2012                                                     |     | A Conceptual Analysis and Historical Overview of Informatio   | Behrens                                  | 1 🔺 |                                       |         |
| 🔤 biofilm                                                             | =   | A discipline-based approach to information literacy           | Grafstein                                | 1 🗐 | 0 relações: Adicionar                 |         |
| 🔤 citruline                                                           |     | A Educação em Portugal (1986-2006). Alguns contributos de     | Lima et al.                              | 1   |                                       |         |
| Environmental assessment + furniture                                  |     | A information literacy eo papel educacional das bibliotecas   | Dudziak et al.                           |     |                                       |         |
| 🔤 eolic energy                                                        | 4   | 📃 A literacia fiscal o caso português                         | Universidade                             |     |                                       |         |
| 😂 escrita científica                                                  |     | A research on the use of energy resources in the Amazon       | Matos et al.                             | 1   |                                       |         |
| 🖻 🔤 Literacia da Informação                                           |     | A stoichiometric analysis of biological xylitol production    | Aranda-Barradas et al.                   | 3   |                                       |         |
| 🔤 Maria do Carmo Lança                                                | -   | Activated Sludge and Aerobic Biofilm Reactors                 | Sperling                                 |     |                                       |         |
| AC electric field Academic literacies activation energies             |     | Be Actual experience on the short-term wind power forecasting | Wu Yuan-Kang et al.                      | 1   |                                       |         |
| and low density polyethylene agoing antona Antonnas                   |     | Advanced Blowout and Well Control                             | Grace                                    | 1   |                                       |         |
| aged low density polyethylene ageing antena Antennas                  |     | Advances in Magnetic and Optical Resonance                    |                                          |     |                                       |         |
| artificial intelligence artificial intelligence techniques assessment | t   | Aircaft MRO Market Study 2007.pdf                             |                                          |     |                                       |         |
| autonomous power systems econ Basis functions Biblioteca              | -   | An Advanced Statistical Method for Wind Power Forecasting     | Sideratos e Hatziargy                    | .1  |                                       |         |
| عر                                                                    |     | Análise termodinâmica e optimização de ciclos de vapor        | Leitão, José Francisco                   |     | * ·                                   |         |
| ×                                                                     |     |                                                               |                                          |     |                                       | zotero  |

|                                                                  |                                       |                                                                                                    | » Área de leitor »                                                                                                    | CLIP »B-On »RUN »FCT »Log in |
|------------------------------------------------------------------|---------------------------------------|----------------------------------------------------------------------------------------------------|----------------------------------------------------------------------------------------------------|------------------------------|
|                                                                  |                                       |                                                                                                    |                                                                                                    | » Mailing List » Como chegar |
|                                                                  | CAMPUS DE CAPA                        | 3 Seleccionar Itens                                                                                                    |                                                                                                    | ח                            |
|                                                                  | Conheça-nos<br>Quem somos<br>Serviços | <ul> <li>A minha Biblioteca</li> <li>Aula 16.05.2012</li> <li>biofilm</li> <li>citruline</li> <li>Environmental ass</li> <li>eolic energy</li> <li>escrita científica</li> <li>Literacia da Inform</li> <li>A trisca</li> <li>A toicit</li> <li>A stoicit</li> <li>A stoicit</li> <li>A stoicit</li> <li>A stoicit</li> <li>A stoicit</li> <li>A citvat</li> <li>A carno L</li> <li>sludge</li> <li>teste</li> </ul> | All Fields & Tags     Criador +      c     eptual Analysis a Behrens 1     pline-based appr Grafstein 1     ação em Portuga Lima et al. 1     ação em Portuga Lima et al. 1     indical o caso Universidade     irch on the use of Matos et al. 1     hiometric analysi Aranda-Barr 3     ed Sludge and A Sperling     experience on th Wu Yuan-Ka 1     ted Blowout and Grace 1     is in Magnetic a     OK Cancelar | Eventos<br>Facebook          |
| <b>6 8</b>                                                       | \$• <b>○</b> • 🔒 🔏 🔜•                 |                                                                                                    |                                                                                                    | <u>∆</u> ¢   🤿               |
| 🚛 A minha Biblioteca                                             | Título                                |                                                                                                    | Criador + 🖽 Informac                                                                                                    | rão Notas Etiquetas Relações |
| 📮 Aula 16.05.2012                                                | A Conceptual A                        | nalysis and Historical Overview of Informatio                                                                                                    | . Behrens 1                                                                                                    |                              |
| 📮 biofilm                                                        | A discipline-ba                       | sed approach to information literacy                                                                                                    | Grafstein 1 0 relaçõe                                                                                                    | es: Adicionar                |
| 📮 citruline                                                      | A Educação em                         | Portugal (1986-2006). Alguns contributos de                                                                                                    | Lima et al. 1                                                                                                    |                              |
| Environmental assessment + furniture                             | A information I                       | iteracy eo papel educacional das bibliotecas                                                                                                    | Dudziak et al.                                                                                                    |                              |
| 📮 eolic energy                                                   | A literacia fisca                     | l o caso português                                                                                                    | Universidade                                                                                                    |                              |
| 😑 escrita científica                                             | A research on t                       | he use of energy resources in the Amazon                                                                                                    | Matos et al. 1                                                                                                    |                              |
| 🕨 🗀 Literacia da Informação                                      | A stoichiometri                       | c analysis of biological xylitol production                                                                                                    | Aranda-Barradas et al. 3                                                                                                    |                              |
| 📮 Maria do Carmo Lanca                                           | Activated Sludg                       | e and Aerobic Biofilm Reactors                                                                                                    | Sperling                                                                                                    |                              |
| AC electric field Academic literacies activation energies        | Actual experier                       | ce on the short-term wind power forecasting .                                                                                                    | Wu Yuan-Kang et al. 1                                                                                                    |                              |
| aged low-density polyethylene ageing antena Antennas             | Advanced Blow                         | out and Well Control                                                                                                    | Grace 1                                                                                                    |                              |
| artificial intelligence artificial intelligence technic          | Advances in Ma                        | ignetic and Optical Resonance                                                                                                    |                                                                                                    |                              |
| aruncial intenigence aruncial intelligence techniques assessment | 🔁 Aircaft MRO Ma                      | arket Study 2007.pdf                                                                                                    |                                                                                                    |                              |
| autonomous power systems econ Basis functions Biblioteca         | An Advanced S                         | tatistical Method for Wind Power Forecasting                                                                                                    | Sideratos e Hatziargy 1                                                                                                    |                              |
| م                                                                | Análise termod                        | inâmica e optimização de ciclos de vapor                                                                                                    | Leitão, José Francisco 👻                                                                                                    |                              |
| x                                                                |                                       |                                                                                                    |                                                                                                    | Zote                         |

# Integração com processadores de texto

| C X X                                                                                                    | jcheiro <u>E</u> ditar ⊻er Históri | ico <u>M</u> arcadores Fe                                                          | erramentas Ajuo                                                                                                    | da                                                                                                    |                                                                                                    |                                                                                                    |                                                                                                    |                                                                                                    |                                                                                                    |                         |                       |          |
|----------------------------------------------------------------------------------------------------|------------------------------------|------------------------------------------------------------------------------------|----------------------------------------------------------------------------------------------------|----------------------------------------------------------------------------------------------------|----------------------------------------------------------------------------------------------------|----------------------------------------------------------------------------------------------------|----------------------------------------------------------------------------------------------------|----------------------------------------------------------------------------------------------------|----------------------------------------------------------------------------------------------------|-------------------------|-----------------------|----------|
| Ceckeday Catalago, and analo and and and and and analogo and analogo analogo analogo analogo analogo analogo analogo analogo analogo analogo analogo analogo analogo analogo analogo analogo analogo analogo analogo analogo analogo analogo analogo analogo analogo analogo analogo analogo analogo analogo analogo analogo analogo analogo analogo analogo analogo analog | < > - C × -                        |                                                                                    | w.zotero.org/supp                                                                                                    | ort/word_processo                                                                                                    | r_integration                                                                                                    |                                                                                                    |                                                                                                    |                                                                                                    | <u></u> <u> </u> <u> </u> <u> </u> <u> </u> <u> </u> <u> </u> <u> </u> <u> </u> <u> </u>                        | Soogle                  |                       | $\sim$   |
| Concise on bolicity with a more subject of the indexession of the states of the states are bounds. It is the states of the st | 👅<br>E CC (ColCat) - Catálog 🚼     | Gmail: E-mail do Google                                                            | e 🛃 Google 🔟                                                                                                    | CLIP - Autenticaçã                                                                                                    | io 💩 Menu CDB 🔃                                                                                                    | Instituto dos Registo                                                                                                    | . 🚺 ICA SUV 🗹 Log                                                                                                    | gin 🐽 Seja bern-vindo(a) ao                                                                                                    | 📄 University o                                                                                                  | f Thessal 📔             | University of Thessal | >>       |
|                                                                                                    | Divisão de Documentação e          | Biblioteca 🖂 🕇 🕇                                                                   | word process                                                                                                    | or integration [                                                                                                    | Zot 🖂 🛛 💐 Google                                                                                                    | e                                                                                                    |                                                                                                    |                                                                                                    |                                                                                                    | _                       |                       | -        |
| Nome       Yongs       Yongs       Cat twolwed       Search documentation       Search documentation         Nome       Cat words       December of the segar         Note them:       Cat words       December of the segar         Note them:       Cat words       December of the segar         Note them:       Cat words       December of the segar         Note them:       Cat words       December of the segar         Note them:       Cat words       December of the segar         Note them:       Cat words       December of the segar         Note them:       Cat words       December of the segar         Note the segar of the segar of the s                                                                                                    |                                    | ZOT                                                                                | er<br>a wrangler.                                                                                                    | 0                                                                                                    |                                                                                                    |                                                                                                    |                                                                                                    | R                                                                                                    | tegister   Find Per                                                                                             | ople   Login<br>To CHNM |                       | ~        |
| word processor integration     Tendence the processor   The set in the set in the se                                                         |                                    | Home                                                                               | Groups                                                                                                    | People                                                                                                    | Support                                                                                                    | - Get Involved                                                                                                    |                                                                                                    | Search documer                                                                                                    | ntation                                                                                                    | Search                  |                       |          |
| <text><text><text><text><text><section-header><list-item></list-item></section-header></text></text></text></text></text>                                                                                                    |                                    | wore                                                                               | d proc                                                                                                    | essor                                                                                                    | integra                                                                                                    | ation                                                                                                    | Translations of<br>en cs de e                                                                                                    | thispage:<br>s fr hu ja ko ni pl                                                                                                    | pt ru sk sl zł                                                                                                  | 3                       |                       |          |
| Word Processor Plugins         When different ways to automatically generate bibliographies (as well as intext citations and footnotes), the easy-to-use word bibliographies meet have these plugins, available for Microsoft Word and Openoffice/Neooffice, create dynamic bibliographies (as well as intext citations and footnotes), the easy-to-use word bibliographies intert an enew intext citation in your manuscipit, and the bibliographies (by Daniel de Byf). Note that not all versions of Word and openoffice/Neooffice, create dynamic bibliographies (as well as uncertainty updated to include the test citation in your create the title of an intern in your 2 create bibliographies (by Daniel de Byf). Note that not all versions of Word and openoffice/Neooffice are uponemeted that you take a look at the word processor compatibility table to be been bibliographies.         Purcher Documentation         • installation         • Busileshootting         • Detro Vord Discover Discover Di                                                                                                    |                                    | You are he                                                                         | re: start » word                                                                                                    | d_processor_inte                                                                                                    | egration                                                                                                    |                                                                                                    |                                                                                                    |                                                                                                    |                                                                                                    |                         |                       |          |
| Of the different ways to automatically generate bibliographies (as well as intext citations and footnotes), the easy-to-use word processor plugins are probably the most flexible. These plugins, available for Microsoft Word and OpenOffice/NeoOffice, create dynamic bibliographies: insert anew intext citation in your manuscript, and the bibliography will be automatically updated to include the cited term. Correct the titel of an item in your Zoteroi Unava and with a click of a button the change will be incorporated in your texts. To get started with these plugins, check out the following links. You can also get a taste of how these plugins work in action by watching screencasts of Zotero and Word or of @Zotero and OpenOffice/NeoOffice are supported. It is therefore recommended that you take a look at the word processor compatibility table to check whether your word processor is currently supported. Eurther Documentation <ul> <li>ustallation</li> <li>Usage Caude</li> <li>Toubleshooting</li> </ul> Zotero Word Screencast Zotero Word Screencast Zotero Word Screencast                                                                                                    |                                    | Word                                                                               | Processo                                                                                                    | or Plugins                                                                                                    | ;                                                                                                    |                                                                                                    |                                                                                                    |                                                                                                    |                                                                                                    |                         |                       | ≣        |
| Further Documentation  Installation  Installation  Usage Guide  Troubleshooting  Zotero Word Screencast  Zotero Word Plugin  Research and and an an an an an an an an an an an an an                                                                                                    |                                    | processo<br>bibliogra<br>item. Col<br>To get s<br>watching<br>OpenOffi<br>check wi | or plugins are p<br>uphies: insert a<br>rrect the title o<br>started with th<br>g screencasts (<br>ce/NeoOffice a<br>hether your wo | robably the mo<br>new in-text cita<br>f an item in you<br>ese plugins, ch<br>of Zotero and V<br>are supported. I<br>ord processor is | st flexible. These p<br>ation in your manu<br>r Zotero library an<br>eck out the follow<br>Word or of \$20te<br>t is therefore recc<br>currently supporte | olugins, available to<br>iscript, and the bibl<br>d with a click of a k<br>wing links. You can<br>aro and OpenOffice<br>mmmended that you<br>d. | r Microsoft Word ai<br>iography will be au<br>outton the change v<br>also get a taste<br>(by Daniel de Byl),<br>u take a look at th | nd OpenOffice/NeoOffic<br>Itomatically updated to<br>will be incorporated in y<br>of how these plugins v<br>Note that not all versi<br>word processor com | e, create dynami<br>include the cite<br>our texts.<br>vork in action b<br>ions of Word an<br>patibility table t | c<br>d<br>d<br>d<br>o   |                       |          |
|                                                                                                    |                                    | Furt                                                                               | ther Docui                                                                                                    | mentation                                                                                                    |                                                                                                    |                                                                                                    |                                                                                                    |                                                                                                    |                                                                                                    |                         |                       |          |
|                                                                                                    |                                    |                                                                                    | Installation                                                                                                    |                                                                                                    |                                                                                                    |                                                                                                    |                                                                                                    |                                                                                                    |                                                                                                    |                         |                       |          |
| Zotero Word Screencast                                                                                                    |                                    |                                                                                    | Troubleshooti                                                                                                    | ng                                                                                                    |                                                                                                    |                                                                                                    |                                                                                                    |                                                                                                    |                                                                                                    |                         |                       |          |
| Zotero Word Plugin                                                                                                    |                                    | Zote                                                                               | ero Word S                                                                                                    | Screencast                                                                                                    |                                                                                                    |                                                                                                    |                                                                                                    |                                                                                                    |                                                                                                    |                         |                       |          |
| Second paragraph (Balana JA)                                                                                                    |                                    | Zo<br>A Z<br>My<br>Per                                                             | tero Word P                                                                                                    | Plugin<br>= Tale Winner He<br>mentionen (s. 12 (s. 18) (s. 1                                                                         | u <b>1 1 1 1 1 1 1 1 1 1 1 1 1</b>                                                                                                    | er i gesterforte ter<br>El III + IV + A =<br>el r - IV                                                                                          |                                                                                                    |                                                                                                    |                                                                                                    |                         |                       |          |
|                                                                                                    |                                    | Seco                                                                               | nd paragraph. (Bulman 34)                                                                                                    | -                                                                                                    |                                                                                                    |                                                                                                    |                                                                                                    |                                                                                                    |                                                                                                    |                         |                       | <b>~</b> |

Para interagir com

o Word ou outro

processador de texto o Zotero

instala um plugin (executável) no

nosso

computador.

#### Integração com processadores de texto

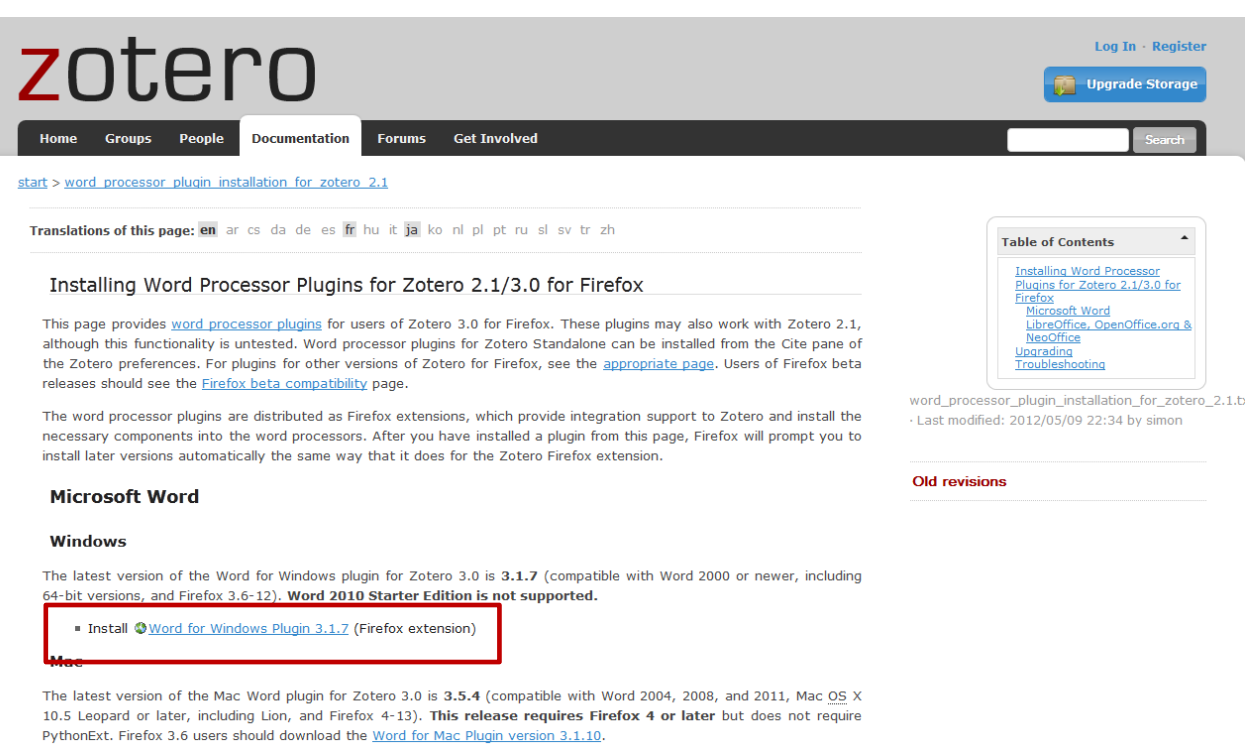

Install 
 Word for Mac Plugin 3.5.4 (Firefox extension)

Word 2008 users: Zotero functionality is located under the Word script menu. See here for more details.

#### LibreOffice, OpenOffice.org & NeoOffice

The latest version of the LibraOffice plusin for Zetero 2.0

#### Após fazer o download do plug-in e a sua instalação há que reiniciar o computador!

# Integração com processadores de texto

| Z Zotero                                                             | 5 50 50 /h 50 50 /                                                          |                                                     |
|----------------------------------------------------------------------|-----------------------------------------------------------------------------|-----------------------------------------------------|
| <u>Ficheiro</u> <u>E</u> ditar Ferramen <u>t</u> as Ajuda ( <u>H</u> | )                                                                           |                                                     |
| 🖙 💩                                                                  | 🌼 • 🔘 • 🔏 😡 • 🖉 • 🔍 🔹 Título, Criador, Ano 🛛 🔹 •                            | ¢                                                   |
| 🚛 A minha Biblioteca                                                 | ▲ Título Criador ^ Data de Adição 🖉 🖽 Informação Notas                      | Etiquetas Relações                                  |
| academic writing                                                     | Preferências do Zotero                                                      |                                                     |
| artificial recharge                                                  |                                                                             | In: Pagina web                                      |
| Avaliação da Informação                                              |                                                                             | ar: (último), (primeiro)                            |
| Cabora Baca                                                          | Gerais Sincronização Procurar Exportar Citar Teclas de Atalho Avançadas     | o: Partilhe os seus vídeos com amigos, familiares e |
| doutoramento ambiente                                                |                                                                             | com o mundo                                         |
| DSM-IV                                                               | Processadores de l'exto Estilos                                             | ·b:                                                 |
| 🚞 escrita científica                                                 | Microsoft Word                                                              | b:                                                  |
| 🔄 garbin                                                             | The Microsoft Word add-in is not currently installed.                       | ta:                                                 |
| Int. Journal of E_Planning research<br>Image: Instal C               | Install Microsoft Word Add-in                                               |                                                     |
| Tese final segunda-feira 23 de l                                     |                                                                             | L: https://www.youtube.com/watch?v=ptHIA5b          |
| Laurence                                                             | LibreOffice/OpenOffice.org/NeoOffice                                        | o: terça-feira, 19 de Maio de 2015 15:48:07         |
| lawrence 2                                                           | The LibreOffice/OpenOffice.org/NeoOffice add-in is not currently installed. | 10.<br>)                                            |
| 🔄 Lean management                                                    | Install LibreOffice/OpenOffice.org/NeoOffice Add-in                         | a                                                   |
| 📔 Literacia da Informação                                            |                                                                             | io: terça-feira, 19 de Maio de 2015 15:48:07        |
| livros assédio                                                       | 🔲 Usar a caixa de diálogo Adicionar Citação clássica 🛛 🚽                    | lo: terça-feira, 19 de Maio de 2015 15:48:07        |
| M Céu Ferreira                                                       |                                                                             |                                                     |
| MC Lanca                                                             |                                                                             |                                                     |
| plágio                                                               |                                                                             |                                                     |
| Raquel Barros                                                        |                                                                             |                                                     |
| 🔄 Relatório                                                          |                                                                             |                                                     |
| 🔚 resumos                                                            |                                                                             |                                                     |
| Teste                                                                |                                                                             |                                                     |
| intop                                                                |                                                                             |                                                     |
| A Itens duplicados                                                   |                                                                             |                                                     |
|                                                                      |                                                                             |                                                     |
| _RIS import 159.944 2 316.647.3 33                                   |                                                                             |                                                     |
| a cada a criação de mecanismos Abs                                   |                                                                             |                                                     |
| Academic libraries active memories                                   | OK Cancel <u>H</u> elp                                                      |                                                     |
| adaptar os seus produtos                                             |                                                                             |                                                     |
| Auministração - Metodos estatísticos                                 | dobe v                                                                      |                                                     |
|                                                                      |                                                                             |                                                     |
| t                                                                    |                                                                             |                                                     |

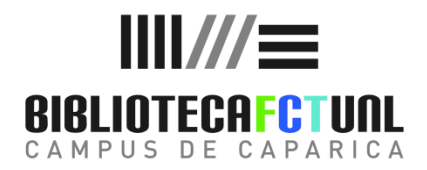

#### Bom trabalho

#### Para mais informações contacte:

#### div.dc.helpdesk@fct.unl.pt

Ou

mrd@fct.unl.pt

Siga-nos / Follow us

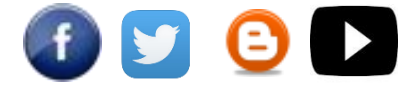

http://www.biblioteca.fct.unl.pt/